# 納品処理

# 統合生産管理システム CiPS FACTORY

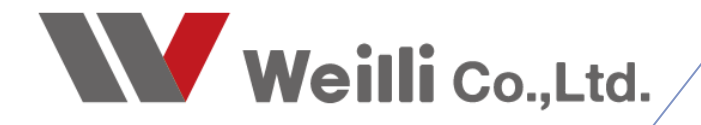

2025年03月18日改訂

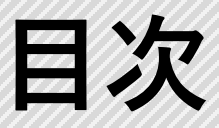

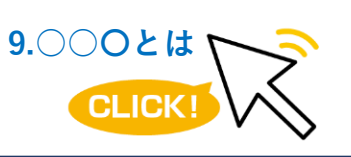

調べたい各項目をクリックすれば、 該当のページにジャンプすることが できます。

<u>1.納品処理</u>

<u>1.納品処理の種類</u>

2.バーコードで納品処理

<u>3.選択行の納品処理</u>

4.納品伝票入力(手入力)

<u>5.CSVで納品処理</u>

<u>2.納品一覧・検収処理</u>

<u>1.検収処理</u>

2.その他機能

## 1 納品処理

### 1. 納品処理の種類

納品方法には、下記の4種類があります。

■ バーコードで納品処理

指示書に印字している製造番号バーコードを読み取って、一括で納品処理を行う方法です。 バーコードを使用することで、正確かつスピーディに処理ができます。

■ 選択行の納品処理

オーダー情報一覧にて、納品処理を行うオーダーを検索して、納品処理を行う方法です。 指示書が手元にない状態でも、簡単に処理ができます。

■ 納品伝票入力(手入力)

納品伝票入力にて、納品書を手入力で作成する方法です。 指示書のバーコードまたは検索アイコンから製造番号を検索して引用することができます。 オーダーに連動しない納品は、この手入力での納品にて作成することができます。

■ CSVで納品処理

CSVインポートにて、CSVデータを取り込んで、納品処理を行う方法です。

| ハーコートで納品<br><sup>p</sup> [F3] 確定処理<br>製造番号<br>・<br>ШШ | ±   ₫ | ≝<br>■ 出荷表 (客先・納) | 入先別)    三 選 | 択行のオーダー数量変更   _        | 3 選択行の取消 │ <                                    | )   🔷 右スクロー | — ⊔<br>⊮( <u>N</u> )   ∰[[F1: | ×<br>2] 閉じ |
|-------------------------------------------------------|-------|-------------------|-------------|------------------------|-------------------------------------------------|-------------|-------------------------------|------------|
| <u>አ</u> ታ-ቃኢ                                         | 順     | 製造番号              | 取引先         | 品番                     | 品名                                              | 仕掛日         | スクジュール納期                      | 客先         |
| 🔵 (3) 納品待                                             | 1     | 119000000090107   | 00001 アイショウ | F0312-TYT30            | ガイト <sup>®</sup> t2.0 SUS804-OP ユニット2           | 2019/01/11  | 2019/01/17 15:00              | 201        |
| )(3)納品待                                               | 2     | 119000000140107   | 00001 7イショウ | F0312-TYT30   000-0000 | 力//-1                                           | 2019/01/11  | 2019/01/13 09:00              | 201        |
| 。(3)納品待                                               | 3     | 11900000150107    | 00001 アイショウ | F0312-TYT30   00-00001 | לאל-<br>איין איין איין איין איין איין איין איין | 2018/12/26  | 2019/01/17 15:00              | 201        |
|                                                       |       |                   |             |                        |                                                 |             |                               | >          |

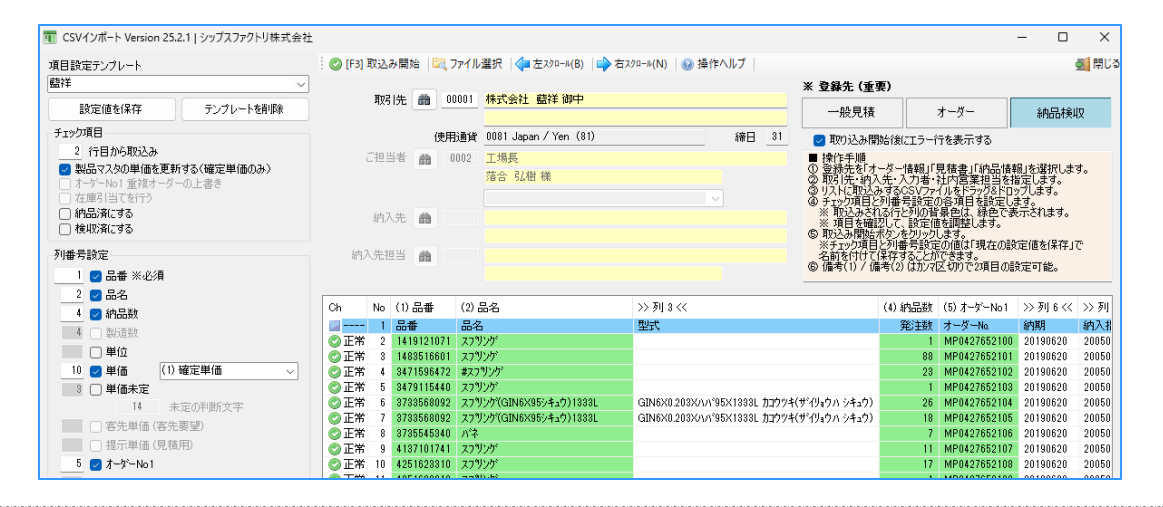

製造指示書に記載されているバーコード(製造番号)を読み取ることで、複数オーダーをまとめて納品 処理を行うことができるのが「バーコードで納品処理」です。

1. 「オーダー情報一覧」を開き、「納品処理」→「バーコードで納品処理」をクリックします。

| 💱 オーダー情報一覧 Version 2 | 5.2.19   シップフ | <b>ヽ</b> ファクトリ株式会社 |                                        |   |                        |         |                                     |    |  |   |
|----------------------|---------------|--------------------|----------------------------------------|---|------------------------|---------|-------------------------------------|----|--|---|
|                      | <b>_</b>      | 🔒 選択行の出            | 🔒 選択行の出力 🗸 🛷 選択行の編集 🗸 🛺 納品処理 🖌 🗔 全選択 📘 |   | 内品処理 ▼   🔁 全選択   🔁 全解除 | :   🔶 左 | スクロール(B) 🗎 📫                        | >  |  |   |
|                      | 図面表示          | ステータス              | 納品書                                    | 順 | 製造番号                   |         | 納品カレンダー (客先単位)<br>潮田行の山英書 (安生・納ユ生別) | ŧ  |  | N |
| 表示範囲 🗌 2             | <br>不適合のみ     | ★ (*) 展開済          | -                                      | 1 | 12100000050            |         | 選択11の田何衣(各元・約八元別)                   | —[ |  | _ |
| (9)全て表示【納期順】         | ~             | 👷 (2) 製造中          | -                                      | 2 | 1250000015             |         | 選択行の納品処理                            | -  |  | - |
| 前即引先                 |               | 🏫 (1) 未手配          | 0                                      | 3 | 1190000064             | . 1000  | ハーコートで納品処理                          |    |  | _ |
| 425176               |               | 🏫 (1) 未手配          | -                                      | 4 | 1210000006             | 10001   | 00001 アイショウ                         |    |  | - |

 バーコードで納品処理画面にて、指示書の製造番号バーコードを読み取ります。 バーコードを読み取ると、リストに読み込んだオーダーが表示されます。 取引先に関係なく、連続で複数枚の指示書を一括で納品処理することができます。

| 5 | 📱 バーコードで納品  | 品処理 |                 |             |                        |                    |          |                                      | _                | □ )          | ×            |         |          |
|---|-------------|-----|-----------------|-------------|------------------------|--------------------|----------|--------------------------------------|------------------|--------------|--------------|---------|----------|
| • | ✓ [F3] 確定処均 |     | 動 出荷表 (答先・納)    | 人先別)   .≕ 増 | 訳行のオーター数重変更            | ᇦ 選択行の取消 │ <ႃ 左≀   | 770-     | -ル( <u>B)</u>   <b>二&gt;</b> 石 スクロール | ( <u>N</u> )   🙅 | [[F12]開      | ບລ           |         |          |
|   | ·           |     |                 |             |                        |                    | ך<br>הא  | 「PS FACTORY<br>ップスファクトリー株式会社         |                  |              |              | 親       | No 1     |
|   |             |     |                 |             | <                      |                    |          | CODE                                 | 00001            |              |              |         |          |
|   | ステータス       | 順   | 製造番号            | 取引先         | 品番                     | 品名                 |          | 取引先                                  | 71239            |              |              |         | 2        |
|   | (3)納品待      | 1   | 119000000090107 | 00001 アイショウ | F0312-TYT30            | ガイド t2.0 SUS304-CP | $\vdash$ | 品書                                   | F0312-TYT50      | 110204_00 a- | 10           |         |          |
|   | (3)納品待      | 2   | 119000000140107 | 00001 アイショウ | F0312-TYT30   000-0000 | 大バー1               | F        | ## **                                | # 1F L2.03       | 03304-01-1-  | /12          |         | - 3 -    |
|   | (3)納品待      | 3   | 119000000150107 | 00001 アイショウ | F0312-TYT30   00-00001 | カバー                |          | #-9°-№2                              |                  |              |              |         |          |
|   |             | Ť   |                 |             |                        | - Jac 1            |          | 2°#-7°№                              |                  |              |              |         | - 4 3    |
|   |             |     |                 |             |                        |                    |          | 備考(1)                                | 123910           |              |              |         | 5 8      |
|   |             |     |                 |             |                        |                    |          | 備考(2)                                | 1112b 2          |              |              | 01/10   | <u> </u> |
|   |             |     |                 |             |                        |                    | L        | アセンブサ                                | 2点(子有)           |              | 発行日          | 01/14   | J∣  I    |
|   |             |     |                 |             |                        |                    | Е        | 客先納期                                 | 2019/            | /01/20       | 受注数          | 10      | 1        |
|   | <           |     |                 |             |                        |                    |          | スケジュール納期                             | 01,              | 717          | 製造数          | 10 個    | 1 H      |
|   |             |     |                 |             |                        |                    | Г        | \$-9°-№1                             |                  |              | 受注款          | 10      | ЪГР      |
| 遛 | 択された件数 = 3  | 3   |                 |             |                        |                    |          | 7-5*-N02                             | K                |              | <b>各元</b> 期例 | 01/20   | 1        |
|   |             |     |                 |             |                        |                    |          | ()<br>備考(2)<br>ケ*ルーフ* No             |                  |              | 11900000     | 0190107 |          |
|   |             |     |                 |             |                        | L                  |          | 4 51 100                             | <u> </u>         |              |              |         |          |

 納品処理をする指示書のバーコードを全て読み終わったら「確定処理」をクリックします。 確定処理を行うとダイアログが表示されるので、内容を確認して「納品処理実行」をします。 「納品処理実行」で納品処理が完了し、納品データが作成されます。

| 🔜 納品日とプリンタi       | 22. 2. 2. 2. 2. 2. 2. 2. 2. 2. 2. 2. 2.                           |
|-------------------|-------------------------------------------------------------------|
| 🕞 [F3] 納品処理実      | 行   🔀 [F12] キャンセル                                                 |
|                   | <ul> <li>□ 未定単価を金額ゼロにする</li> <li>□ 発行者にオーダーの 社内営業担当 使用</li> </ul> |
| 発行者               | 0001山田太郎 ~                                                        |
| 発行日               | 2025/03/21 🤍                                                      |
| 納品日               | 2025/03/21 🗸 🗹 納品済                                                |
| 検収日               | 2025/03/21 🗸 🧹 検収済                                                |
|                   | □ 納品日と検収日を客先納期に合わせる                                               |
| 001 Invoice Japan | (3段) @5 🗸                                                         |
| CubePDF           | ~                                                                 |

### 3. 選択行の納品処理

オーダー情報一覧にて、納品処理をするオーダーを検索し、行選択をして納品処理を行う方法です。

 「オーダー情報一覧」を開き、納品処理をするオーダーを検索します。 納品処理をする行を選択し、「納品処理」→「選択行の納品処理」をクリックします。

| オーダー情報一覧 Version 25.2.19   シップスファクトリ株式会社 |               |                                                                      |                |                   |  |  |    |           |  |  |  |  |
|------------------------------------------|---------------|----------------------------------------------------------------------|----------------|-------------------|--|--|----|-----------|--|--|--|--|
|                                          | 🔒 選択行の出力 👻 💊  | 』 選択行の出力 ▼   ✔ 選択行の編集 ▼   😱 納品処理 ▼   🗔 全選択   📮 全解除   嵂 左スクロール(B)   🗉 |                |                   |  |  |    |           |  |  |  |  |
| オーター情報一覧 図面表示                            |               |                                                                      |                | 納品カレンダー (客先単位)    |  |  |    |           |  |  |  |  |
|                                          | ステータス 納品書     | 順                                                                    | 製造番号 👝         | 選択行の出荷表 (客先・納入先別) |  |  | Мс | 品番        |  |  |  |  |
| 表示範囲 🗌 不適合のみ                             | 🔵 (3) 納品待 🛛 – |                                                                      | 1200000063     |                   |  |  |    | TS-5000   |  |  |  |  |
| (3)納品待【納期順】 🗸 🗸                          | 🔵 (3) 納品待 🛛 – | 2                                                                    | 12100000001    | 選択们の約622年         |  |  |    | Q12345-12 |  |  |  |  |
|                                          | ●(3)納品待 -     | 3                                                                    | 121000000021   | バーコードで納品処理        |  |  |    | Q12345-23 |  |  |  |  |
| 4X910L                                   | 🔵 (3) 納品待 🛛 – | 4                                                                    | 12100000030001 | 00001 ፖイショウ       |  |  |    | Q12345-34 |  |  |  |  |
|                                          | 🔵 (3) 納品待 🛛 – | 5                                                                    | 12100000040001 | 00001 7イショウ       |  |  |    | Q12345-45 |  |  |  |  |
| 納入先                                      | 🥥 (3) 納品待 🛛 - | 6                                                                    | 12100000050001 | 00001 アイショウ       |  |  |    | Q12345-56 |  |  |  |  |

ダイアログが表示されるので、内容を確認して「納品処理実行」をクリックします。
 「納品処理実行」で納品処理が完了し、納品データが作成されます。

| 🖳 納品日とプリンタ運        | 訳 ×                                     |
|--------------------|-----------------------------------------|
| 🔒 [F3] 納品処理実行      | ቻ 📔 🔀 [F12] キャンセル                       |
|                    | □ 未定単価を金額ゼロにする<br>□ 発行者にオーダーの 社内営業担当 使用 |
| 発行者                | 0001山田太郎 🗸                              |
| 発行日                | 2025/03/21 🗸                            |
| 納品日                | 2025/03/21 🤍 🛃 納品済                      |
| 検収日                | 2025/03/21 🗸 🛃 検収済                      |
|                    | □ 納品日と検収日を客先納期に合わせる                     |
| 001 Invoice Japan( | 34员) @5 🗸                               |
| CubePDF            | ~                                       |

納品伝票を手動で作成して納品処理を行う方法です。納品書の入力では指示書の製造番号バーコードか ら作成する方法と、検索アイコンから製造番号を選択する方法、手入力する方法があります。

#### 4-1. 製造指示書のバーコードから納品伝票を作成する

1. 「納品伝票入力」を開き、取引先を選択します。

| 納品伝票入力 Version 25.2.14   シッ | プスファクトリ株式会社                              |                                   |
|-----------------------------|------------------------------------------|-----------------------------------|
| 🕞 [F3] 登録   🔒 削除   📄 新規   📗 | 🛿 最初   🚽 前項   🕨 次項   🔰 最後   🚔 [F6] 納品書印刷 | ◆ 変更履歴                            |
| * 取引先 🏥 00001 #             | 朱式会社 藍祥 御中                               | 納品書 😭 📄 印刷済<br>※ 発行日 2025/03/21 🧹 |
| 使用通貨 0                      | 1081 Japan / Yen (81)                    | ※ 担当者 0001 山田 太郎                  |

2. 「製造番号」の項目にカーソルを当てて、指示書の製造番号バーコードを読み取ります。 バーコードを読み取ると、オーダーの情報が反映します。

|          |                          |                                |                       |               | ① 備考(1)<br>備考(2)<br>が I=7      |                | 125000001 | 550001     |     |         |
|----------|--------------------------|--------------------------------|-----------------------|---------------|--------------------------------|----------------|-----------|------------|-----|---------|
|          |                          |                                |                       |               | 1−9" −Nα<br>1−9" −Nα           | 2              | 受注数       | 1<br>04/04 |     |         |
|          |                          |                                |                       |               | スケジョール納期                       | 04/02          | 製造数       | 1          | ┛┝  |         |
|          | mail 10                  |                                |                       | (1) 確定        | 客先納期                           | 2025/04/04     | 受注数       | 1          | ┺   | 本在      |
|          | 10                       |                                |                       | (1) 確定        | アセンブリ                          |                | 発行日       | 03/21      | 6   | 検査      |
|          | 曲                        |                                |                       |               | 備考(2)                          |                |           |            | - 5 | 塗装      |
|          | TU                       |                                |                       | 🥥 (1) 確況      | ^ ル−フ NO<br>備考(1)              |                |           |            | ╢╴  | スポ      |
|          |                          | нн н                           | 47 HOL                |               | ₹-9°-No2                       |                |           |            | 4   | 溶接      |
|          | ·IIIII 製造番号<br>グループ No 税 | 品書                             | t−9 −No1              | 数量            | <del>∦−9</del> °−№1            |                |           |            | - 3 | プレ      |
|          |                          |                                |                       |               | 品名                             | 9876-1234      |           |            | ╢╴  | タレ      |
| - 全選折    |                          |                                |                       | ≇行日→納品日 │ 👄 全 | 取引先                            | 74930          |           |            | 2   | _<br>抜き |
| 8P32     | 人先担当者                    | . <u></u>                      |                       | 総合計           | CODE                           | 00001          |           |            |     | 設計      |
| (at -    |                          |                                |                       | 汗暈鏡           | CIPS FACTORY<br>シップスファクトリー様式会社 | 新図             | á         | 硯          | No  | ,<br>プロ |
|          | 納入先 曲                    |                                | ~                     |               | JAN E 19                       |                |           |            |     |         |
|          |                          | 伯示省的旗                          |                       | 2             |                                | 23             |           |            |     |         |
|          | ご担当者 🏙 _0001             | 代表取締役                          |                       | 非表示           | FIXVF                          |                |           |            |     |         |
|          | 納品書フォーム                  | 001 Invoice Japan(3段) @5       |                       | x1            | 送信日                            |                |           |            |     |         |
|          | 使用適貨<br>使用言語             | UU81 Japan / Yen (81)<br>Japan | 續日 31                 | ×<br>×-1      | 通当者 0001 000 × 000             |                |           |            |     |         |
|          |                          |                                |                       | *             | 発行日 2025/03/21 ↓               | 最終更 <u></u> 新者 |           |            |     |         |
| :        | * 取引先 🏦 00001            | 株式会社 藍祥 御中                     |                       | 納品書           | ☆ □ 印刷済                        | ★ 新規           |           |            |     |         |
| 🔒 [F3] 登 | 錄   🔒 削除   🗋 新規          | │ 🕅 最初 │ 🖣 前項 │ 🕨 次項 │ 🕅 :     | 最後   🚔 [F6] 納品書印刷   🔷 | 変更履歴          |                                |                |           |            |     |         |
|          |                          |                                |                       |               |                                |                |           |            |     |         |

 反映した内容を確認し、変更があれば修正を行います。 納品日と検収日の日付を確認し、「納品済」と「検収完」にチェックを入れて「登録」をします。 「納品済」と「検収完」にチェックを入れることで納品処理が完了します。 チェックを入れずに登録した場合は、「未納品」となりますのでご注意ください。

| □ 全選択   □ 全解除   ◎ 選択行の削除   □ 複写貼付 ▼   ↑ 選択行を上へ   ↓ 選択行を下へ   ■ 発行日一納品日   ● 全単価確定   巨 一括チェック ▼  <br> |                 |    |           |          |        |      |       |        |              |         |
|----------------------------------------------------------------------------------------------------|-----------------|----|-----------|----------|--------|------|-------|--------|--------------|---------|
|                                                                                                    | ■■ 製造番号         |    | 品番        | オーダ -No1 | 数量     | 単位   | 単価    | 金額     | 納品日          | 確定要素    |
|                                                                                                    | グル−7゚No         | 税  | 品名        | オーダ -No2 | 確定     | 要素   |       |        | 検収日          | 検収チェック  |
|                                                                                                    | 125000001550001 | *  | 9876-1234 |          | 1      | ~    | 400   | 400    | 2025/03/21 🕔 | 鶝 🗹 納品済 |
|                                                                                                    |                 | 10 | ブラケット     |          | (1) 確定 | 単価 🗸 | ]     |        | 2025/03/21 🔍 | 🥑 🗹 検収完 |
|                                                                                                    | 121000000200001 | #  | K98765-23 | 9878920  | 20     | ~    | 1,100 | 22,000 | 2025/03/21 🕔 | 📭 🗹 納品済 |
|                                                                                                    |                 | 10 | スプリング     |          | (1) 確定 | 単価 ~ | ]     |        | 2025/03/21 🔍 | 🥑 🗹 検収完 |

#### 4-2. 検索アイコンから納品伝票を作成する

□ 親品番のみ

🥥(3)納品待 11900000650107 ---

(3) 納品待 11900000660107 ---

制造委号

1. 「納品伝票入力」を開き、取引先を選択します。

| 🖬 新  | 的品伝票入力 Version 25.2.14   シ | ハップスファクトリ株式会社                     |         |        |         |              |       |   |
|------|----------------------------|-----------------------------------|---------|--------|---------|--------------|-------|---|
| 🔒 (F | 3] 登録   🔒 削除   📄 新規        | 🚺 最初   🖣 前項   🕨 次項   🔰 最後   🚔 [Fe | ] 納品書印刷 | 🔷 変更履歴 |         |              |       |   |
|      | ※ 取引先 🃸 00001              | 株式会社 藍祥 御中                        |         | 納品書    |         | 🗌 印刷済        | ★ 新規  |   |
|      |                            |                                   |         |        | ※ 発行日   | 2025/03/25 🗸 | 最終更新者 |   |
|      | 使用通貨                       | 0081 Japan / Yen (81)             |         |        | ※ 担当者   | 0001山田 太郎    |       | ~ |
|      | 使用言語                       | Japan                             | 締日 31   |        | メール送信先  |              |       |   |
|      | 納品書フォーム                    | 001 Invoice Japan(3録) @5          | ~       |        | メール送信日  |              |       |   |
|      | ご担当者 🏦 0001                | 代表取締役                             |         |        | 非表示コメント |              |       |   |
|      |                            | 相宗智樹様                             | ]       |        |         |              |       |   |

 オーダー検索アイコンをクリックすると、オーダー検索ウィンドウが開きます。 納品処理を行うオーダーを検索し、ダブルクリックで納品伝票に反映します。 複数行を選択したい場合は、行選択後、「選択行の一括確定」で複数行を反映できます。

| ☑ 納品伝票入力 Ver      | sion 25.2.14                           | シップスファクトリ株式会         | 社               | _            |               |                |         |                     |           |              |         |
|-------------------|----------------------------------------|----------------------|-----------------|--------------|---------------|----------------|---------|---------------------|-----------|--------------|---------|
| 🔒 [F3] 登録   🔒 削   | 除   ] 新規                               | 最初   ◀ 前項            | ▶ 次項  ▶] 最後     | 🚔 [F6] 納品書印刷 | ↓ ◆ 変更履歴<br>▲ | 内品書            | •       | □ 印刷済               | ★ 新規      |              | 登録後は新規  |
| ※ 取引先             |                                        | 株式会社 監祥 御片           | μ               |              |               | ×              | 28×== Π | 1015/02/15          | <br>最終更新者 |              |         |
|                   |                                        |                      |                 |              |               | *              | 9E110   | 2020/03/23          |           |              |         |
|                   | 使用通貨                                   | ( 0081 Japan / Yen ( | (81)            |              | -             | *              | 1231    |                     |           |              |         |
|                   | 使用言語                                   | Japan                |                 | 締日 31        |               | ×              | ル芯目光    |                     |           |              |         |
|                   | 納品書フォーム                                | 001 Invoice Japan(8  | 4G)@5           |              |               | *-             | ル送信日    |                     |           |              |         |
| ご担当者              | 0001                                   | 代表取締役                |                 |              |               | 非表             | 示コメント   |                     |           |              |         |
|                   |                                        | 相宗智樹様                |                 |              |               |                |         |                     |           |              |         |
|                   |                                        |                      |                 |              |               | 5              | 診緑番号    | T123456789123       |           |              |         |
| 細る牛               | - 46                                   |                      |                 |              |               |                |         |                     |           |              |         |
| #1/QL             |                                        |                      |                 |              |               | 4              | 計金額     |                     | 税抜き評価価    | 格            |         |
| 纳入牛相兴来            | -                                      |                      |                 |              |               | 消費税            | 10 %    |                     |           | 算出レート        | -       |
| 的八元担当者            |                                        |                      |                 |              |               | 42 <del></del> | IPY     |                     | 合計金額      | JPY          | F       |
|                   |                                        |                      |                 |              |               |                | · · ·   |                     |           |              |         |
| 🗔 全選択 🛛 🗔 全解      | 除 🛛 🐻 選択                               | 行の削除   🛅 複写貼         | 付 •   👔 選択行を上へ  | ↓ 選択行を下へ     | 発行日→納;        | 品日 🛛 🥥 全単      | 面確定     | Ξ 一括チェック ▼          |           |              |         |
|                   |                                        |                      |                 |              |               |                |         |                     |           | [            | 1       |
|                   | 11111111111111111111111111111111111111 | 品番                   |                 |              |               | 数量             | 単位      | 单価                  | 金額        | 納品日          | 確定要素    |
| グループ              | No 税                                   | 品名                   |                 | オーダ -No2     |               | 確定要            | 素       |                     |           | 検収日          | 検収チェック  |
|                   | **                                     |                      |                 |              |               |                |         | ✓                   |           | 2025/03/25 🔍 | 묮 🗹 納品済 |
|                   | 10                                     |                      |                 |              |               | 🔵 (1) 確定単      | 仙田      | ~                   |           | 2025/03/25 🗸 | 🕗 🛃 検収完 |
| ▼<br>■ オーダー検索     |                                        |                      |                 |              |               |                |         | ×                   | 1         |              |         |
|                   |                                        | t ter saun me        |                 |              |               |                |         | <b>A</b> 10-10      |           |              |         |
| 表示範囲              |                                        | : 3二 選択行の一           | 油幅圧 🧣 圧スグロール    | ▶ セスクロール     |               |                |         | 💟 [F12] 閉じる         |           |              |         |
| (1) 未納品分【納期順      | 1                                      |                      | 製造番号 納入         | 先 Mc         | 品乗            |                |         | 品名 ^                |           |              |         |
| (H) 00001 BVZ (H) | <u>.</u>                               | ◆(1)未手配              | 11900000610107  |              | 17518107300   |                |         | 0715408391 /\$/\*30 |           |              |         |
| 7代4月              | -                                      |                      | 11900000620107  |              | 31717999800   |                |         | ハンキン イッシキ           |           |              |         |
| / 1/1/            |                                        | (1) 未手配              | 11900000630107  |              | 37218099500   |                |         | 03725524620 7%/~トマ  |           |              |         |
| 詳細検索① 詳細検         | 索②                                     | (3) 納品待              | 119000000640107 |              | 1275030630    |                |         | スフリング(ツールアイトビラヨ     |           |              |         |

3. 反映した内容を確認し、変更があれば修正を行います。

---

納品日と検収日の日付を確認し、「納品済」と「検収完」にチェックを入れて「登録」をします。 「納品済」と「検収完」にチェックを入れることで納品処理が完了します。 チェックを入れずに登録した場合は、「未納品」となりますのでご注意ください。

17518107300

31717999800

0715408891 /핫//추80

パンキン イッシキ

| 全選択 | 』全選択 │ 🔁 全解除 │ 🕞 選択行の削除 │ 📭 複写貼付 ▼ │ 👔 選択行を上へ │ 💵 選択行を下へ │ 🗊 発行日一納品日 │ 🍚 全単価確定 │ 🖅 一括チェック ▼ │ |    |            |          |        |      |       |        |              |         |  |  |
|-----|-----------------------------------------------------------------------------------------------|----|------------|----------|--------|------|-------|--------|--------------|---------|--|--|
|     | -Ⅲ 製造番号                                                                                       |    | 品番         | オーダ -No1 | 数量     | 単位   | 単価    | 金額     | 納品日          | 確定要素    |  |  |
|     | ク' ルーフ' No                                                                                    | 税  | 品名         | オーダ -No2 | 確定     | 要素   |       |        | 検収日          | 検収チェック  |  |  |
|     | 121000000100001                                                                               | 曲  | BR56789-12 | 6545630  | 30     | 18 ~ | 1,300 | 39,000 | 2025/03/26 🗸 | 鶣 🗹 納品済 |  |  |
|     |                                                                                               | 10 | ブラケット      |          | (1) 確定 | 単価 ~ |       |        | 2025/03/26 🧹 | 🥝 🛃 検収完 |  |  |
|     | 121000000120001                                                                               | *  | BR56789-34 | 6545610  | 10     | 18 ~ | 1,300 | 13,000 | 2025/03/26 🗸 | 鶝 🗹 納品済 |  |  |
|     |                                                                                               | 10 | Kブラケット     |          | (1) 確定 | 単価 ~ |       |        | 2025/03/26 🧹 | 🥝 🛃 検収完 |  |  |

CSVデータを使用して納品処理を行う方法です。

1. 「CSVインポート」を開き、登録先を「納品検収」に選択します。

| 🌆 CSVインポート Version 25.2.1   シップスファクトリ株式会社                                                 | 1           |     |        |                                                |              |                                                                                                    | -                    |                      | ×     |
|-------------------------------------------------------------------------------------------|-------------|-----|--------|------------------------------------------------|--------------|----------------------------------------------------------------------------------------------------|----------------------|----------------------|-------|
| 項目設定テンプレート                                                                                | 🕝 [F3] 取込み開 | 始 日 | 🔍 ファイル | 選択   🔷 左 ス ク ロール(B)   🔷 右 ス ク ロール(N)   🛞 操作ヘルプ | 1            |                                                                                                    |                      |                      | 🛃 閉じる |
| 藍祥 🗸                                                                                      | 8-714-      | 45  | 00001  |                                                |              | ※ 登録先 ( <u>重</u> 要)                                                                                              | _                    |                      |       |
| 設定値を保存 テンプレートを削除                                                                          | 取引先         |     | 00001  |                                                |              | 一般見積 オーダー                                                                                                    |                      | 納品検                  | 収     |
| チェック項目                                                                                    |             | ß   | 使用通貨   | 0081 Japan / Yen (81)      締                   | <b>₩日</b> 31 | ■ 取り込み開始後にエラー行を表示する                                                                                              |                      |                      |       |
| 2 行目から取込み     2 行目から取込み     2 製品マスタロ単価を更新する(確定単価のみ)     ホットNo1 重視オーダーの上書き     7 左正司 当てを行う | ご担当者        | *   | 0002   |                                                |              | ■ 操作手順<br>① 登録先を「オーダー情報」「見積書」「納品<br>② 取引先・納入先・入力者・社内営業担当<br>③ リストに取込みするCS Vファイルをドラッグ&<br>④ イッ・炉酒目と可過最早設定つる。酒日を設む | 情報」で<br>を指定<br>ドロップし | :選択しま<br>します。<br>ます。 | .च.   |
| <ul> <li>□ 納品済にする</li> <li>□ 検収済にする</li> </ul>                                            | 納入先         | m   |        |                                                |              | <ul> <li>※ 取込みされる行と列の背景色は、緑色</li> <li>※ 項目を確認して、設定値を調整します。</li> <li>⑤ 取込み開始ボタンをクリックします。</li> </ul>               | で表示。                 | きれます。                | -     |
| 列番号設定<br>1 2 品番 ※必須                                                                       | 納入先担当       | ŝ   |        |                                                |              | *ナマシュリロと2月番号設定の10回11現在<br>名前を付けて保存することができます。<br>⑥ 備考(1) / 備考(2) はカマ区切りで2項目                                       | の設定                  | 旦を1禾仔。<br>可能。        | C     |

2. 項目設定テンプレートと取引先を選択し、CSVファイルをドラック&ドロップで取り込みます。 「取込み開始」をクリックし、納品データの内容を確認して「取込み実行」をクリックします。

| 項目設定テンプレート                                                                                                    |                                                                                                    |                                               | 💿 [F3] 取込み                                                                                               | 開始 🖾 ファイル                                                                                     | レ選択   襑 左スクロール(B)   📫 右スクロール(N                                                                                                    | )   🚱 操作ヘルプ                                                                                                    |                                                                                                    |                                                                            |                                                                                                    |                                                               | 🚮 閉じる    |                                            |                                                  |                                               |            |
|----------------------------------------------------------------------------------------------------|----------------------------------------------------------------------------------------------------|-----------------------------------------------|----------------------------------------------------------------------------------------------------|-----------------------------------------------------------------------------------------------|----------------------------------------------------------------------------------------------------|----------------------------------------------------------------------------------------------------|----------------------------------------------------------------------------------------------------|----------------------------------------------------------------------------|----------------------------------------------------------------------------------------------------|---------------------------------------------------------------|----------|--------------------------------------------|--------------------------------------------------|-----------------------------------------------|------------|
| 藍祥                                                                                                    |                                                                                                    |                                               | ~                                                                                                    |                                                                                               |                                                                                                    | 3                                                                                                    | * 登錄先 (重要                                                                                                    | 9                                                                          |                                                                                                    |                                                               |          |                                            |                                                  |                                               |            |
| 設定値を保存                                                                                                    | テンプレー                                                                                                    | トを削り                                          | 取引                                                                                                    | 先 🏙00001                                                                                      | 株式会社 藍祥 御中                                                                                                    |                                                                                                    | 一般見積                                                                                                    | 1                                                                          |                                                                                                    | 納品                                                            | 検収       |                                            |                                                  |                                               |            |
| チェック項目                                                                                                    |                                                                                                    |                                               |                                                                                                    | 使用通貨                                                                                          | 0081 Japan / Yen (81)                                                                                                    | 締日 31                                                                                                    | 🔽 取り込み間物                                                                                                    | 台後にエラー行                                                                    | を表示する                                                                                                    | 5                                                             |          |                                            |                                                  |                                               |            |
| 2 行目から取込み            2 行目から取込み           2 製品マスタの単価を更           オーゲーNo1重視オー:           在庫引当てを行う           納品演にする           検収演にする                                                                                                    | 新する(確定単値<br>ダーの上書き                                                                                                    | 6のみ)                                          | ご担当<br>約入                                                                                                | 者 前 0002<br>先 前                                                                               | 工場長<br>落合 引樹 維                                                                                                    |                                                                                                    | <ul> <li>■ 操作手順</li> <li>②取引先・約入:</li> <li>③リスト(2取込みる)</li> <li>④ チェック項目とう</li> <li>※取込みされ:</li> <li>※取込るされ:</li> <li>⑤ 取込み開始:</li> </ul> | ダー情報町「見<br>た・入力者・利<br>するCSVファイ<br>引番号設定の<br>5行と列の背号<br>して、設定値:<br>タンをクリックし | 、積書」「新<br>に内をドラッパ<br>自然<br>について、<br>「<br>「<br>「<br>「<br>「<br>「<br>「<br>「<br>「<br>「<br>「<br>「<br>「<br>「<br>「<br>「<br>「<br>「<br>「 | 品情報」を選択し<br>当を指定します。<br>ほドロップします。<br>身定します。<br>色で表示されます<br>す。 | Jato.    |                                            |                                                  |                                               |            |
| 列番号設定                                                                                                    | 🖷 納品検4                                                                                                    | 又デー                                           |                                                                                                    | 512 Jan.                                                                                      |                                                                                                    |                                                                                                    | <u> </u>                                                                                                    | 2호2환동                                                                      | 신탄작 37                                                                                                    | 11050210101#1                                                 | +10      |                                            |                                                  |                                               |            |
| 1 2 品番 ※必須<br>2 2 3品名<br>4 2 納品数<br>4 副造鉄                                                                                                    | 🕞 [F3] 取i                                                                                                    | 込み実                                           | 行                                                                                                    |                                                                                               |                                                                                                    |                                                                                                    |                                                                                                    |                                                                            |                                                                                                    |                                                               |          |                                            |                                                  | ] بديرود                                      | 0001       |
| 1 2 品番 ※必須<br>2 2 品名<br>4 2 納品数<br>4 製造数<br>1 単位<br>10 2 単価                                                                                                    | 🔒 [F3] 取设                                                                                                    | 込み実<br>取引                                     | 行<br> 先_ <u>00001 アイショウ</u>                                                                              |                                                                                               |                                                                                                    |                                                                                                    |                                                                                                    |                                                                            |                                                                                                    |                                                               |          |                                            |                                                  | 担当者〔                                          | 0001       |
| 1         2         品名           2         3         品名           4         2         納品数           4         2         約造数           10         2         単価           3         単価未定                                                                                                    | 🕞 [F3] 取返<br>Ch                                                                                                    | 込み実<br>取引<br>No                               | 行<br> 先_ <u>000017イショウ</u><br>製造番号                                                                       | 品番                                                                                            | 品名                                                                                                    | <u>オー</u> 友 <sup>、</sup> —No1                                                                                                    | オーダーNo2                                                                                                    | 納品数                                                                        | 単位                                                                                                    | 受注単価                                                          | 確定単価(取)。 | (用)                                        | 合計金額                                             | 担当者                                           | 0001<br>為替 |
| 1 2 品希 × ∞33<br>2 2 品名<br>4 2 約品数<br>4 2 約品数<br>■ 単位<br>10 2 単価<br>3 単価未定<br>14<br>14                                                                                                    | ○ [F3] 取返 Ch ○ 正常                                                                                                    | 込み実<br>取引<br>No<br>1                          | 行<br> 先 <u>00001 アイショウ</u><br>製造番号<br>125000001720001                                                    | 品番<br>T321451AW                                                                               | 品名<br>4 27 <sup>9</sup> 22 <sup>5</sup>                                                                                                    | オーダーNo1<br>TR43251655                                                                                                    | オーダーNo2                                                                                                    | 納品数                                                                        | 単位                                                                                                    | 受注単価<br>123                                                   | 確定単価(取)  | J用)・<br>123                                | 合計金額<br>123                                      | 担当者 [<br>消費税<br>10%                           | 0001<br>為替 |
| 2         2         3-8-8           4         2         3-8-8           4         2         3-8-8           10         2         単価           3         単価未定         14           -         客先単価         6           -         客先単価         (                                                                              | ○ [F3] 取送 Ch ○ 正常 ○ 正常                                                                                                    | 込み集<br>取引<br>No<br>1<br>2                     | 行<br>比 00001 アイショウ<br>製造番号<br>125000001720001<br>125000001730001                                         | 品番<br>T321451AW<br>T321451AW                                                                  | 品名<br>4 スフリンゲ<br>5 コイルスフリンゲ                                                                                                    | オーゲーNo1<br>TR43251655<br>TR43251656                                                                                                    | オーダーNo2                                                                                                    | 納品数<br>1<br>2                                                              | 単位                                                                                                    | 受注単価<br>123<br>60                                             | 確定単価(取)  | (用)<br>123<br>60                           | 合計金額<br>123<br>120                               | 担当者<br>消費税<br>10%<br>10%                      | 0001<br>為替 |
| 1         1         品香 **.434           2         2         品名           4         2         納品数           4         2         納品数           4         2         約           9         単位         10         2           10         2         単価         13         単価未定           14         含先単価 (         14         14 | [F3] 取込 Ch ② 正常 ③ 正常 ③ 正常                                                                                                   | 込み実<br>取引<br>No<br>1<br>2<br>3                | 行<br>先 000017分ョウ<br>製造番号<br>125000001720001<br>125000001730001<br>125000001740001                        | 品番<br>T321451AW<br>T321451AW<br>T321451AW<br>T321451AW                                        | 品名<br>品名<br>4 スプリング<br>5 コイルスプリング<br>6 コイルスプリング                                                                                                    | オーゲーNo1<br>TR43251655<br>TR43251656<br>TR43251656                                                                                                  | オーጵ፦No2                                                                                                    | 納品数<br>1<br>2<br>1                                                         | 単位                                                                                                    | 受注単価<br>123<br>60<br>60                                       | 確定単価(取)  | 日)<br>123<br>60<br>60                      | 合計金額<br>123<br>120<br>60                         | 担当者<br>消費税<br>10%<br>10%<br>10%               | 0001<br>為替 |
| 1         品番、米は3、           2         2         品名           4         2         品名           4         2         品名           4         2         自由           9         単価         2           10         2         単価           3         単価未定         14           2         音先半価価         日本未定                        | <ul> <li>[F3] 取込</li> <li>Ch</li> <li>○正常</li> <li>○正常</li> <li>○正常</li> <li>○正常</li> <li>○正常</li> </ul>                    | 込み実<br>取引<br>No<br>1<br>2<br>3<br>4           | 行<br>比 00001アイショウ<br>製造番号<br>12500001720001<br>125000001720001<br>125000001750001                        | 品番<br>T321451AW<br>T321451AW<br>T321451AW<br>T321451AW<br>T321451AW                           | 日本<br>日本<br>日本<br>日本<br>日本<br>日本<br>日本<br>日本<br>日本<br>日本<br>日本<br>日本<br>日本<br>日                                                                                                    | オーゲーNo1<br>TR43251655<br>TR43251656<br>TR43251657<br>TR43251657                                                                                    | 才\$ <sup>5</sup> No2                                                                                                    | 納品数<br>1<br>2<br>1<br>68                                                   | 単位                                                                                                    | 受注単価<br>123<br>60<br>60<br>264                                | 確定単価(取)  | (用)<br>123<br>60<br>60<br>264              | 合計金額<br>123<br>120<br>60<br>17,952               | 担当者<br>消費税<br>10%<br>10%<br>10%<br>10%        | 0001<br>為替 |
| 1 2 品表 **/43     2 2 品名     4 2 休品数     4 第 休品数     5 款意款     単位     10 2 単価     2 単価     2 単価     2 単価     2 単価     3 単価未定     14     6 充上単価(     4 示単価(                                                                                                    | <ul> <li>[F3] 取込</li> <li>Ch</li> <li>○正常</li> <li>○正常</li> <li>○正常</li> <li>○正常</li> <li>○正常</li> </ul>                    | 込み実<br>取引<br>No<br>1<br>2<br>3<br>4<br>5      | 行<br>快<br>00001アイシャウ<br>製造番号<br>125000001720001<br>125000001730001<br>125000001750001<br>125000001760001 | 品番<br>T321451AW<br>T321451AW<br>T321451AW<br>T321451AW<br>T321451AW<br>T321451AW              | 品名<br>4 スフリンゲ<br>5 コイルスフリンゲ<br>6 イルスフリンゲ<br>7 スフリンゲ<br>8 スフリンゲ                                                                                                    | オーゲーNo1<br>TR43251655<br>TR43251656<br>TR43251656<br>TR43251658<br>CB83215471                                                                      | 才タ <sup>5</sup> No2                                                                                                    | 納品数<br>1<br>2<br>1<br>68<br>1                                              | 単位                                                                                                    | 受注単価<br>123<br>60<br>60<br>264<br>124                         | 確定単価(取)  | 日)<br>123<br>60<br>60<br>264<br>124        | 合計金額<br>123<br>120<br>60<br>17,952<br>124        | 担当者<br>消費税<br>10%<br>10%<br>10%<br>10%<br>10% | 0001<br>為替 |
| 1 ● 品書 **43     2 ● 品名     4 ● 約品数     4 ● 約品数     4 ● 約品数     4 ● 約品数     10 ● 単位     10 ● 単価     3 ●単価未定     14       客先単価(       掲示単価(                                                                                                    | <ul> <li>[F3] 取込</li> <li>Ch</li> <li>○ 正常</li> <li>○ 正常</li> <li>○ 正常</li> <li>○ 正常</li> <li>○ 正常</li> <li>○ 正常</li> </ul> | 込み集<br>取引<br>No<br>1<br>2<br>3<br>4<br>5<br>6 | 行<br>地<br>型<br>造<br>番号<br>125000001720001<br>125000001720001<br>125000001750001<br>125000001770001       | 品番<br>T321451AW<br>T321451AW<br>T321451AW<br>T321451AW<br>T321451AW<br>T321451AW<br>T321451AW | <ul> <li>品名</li> <li>4、スフリング<sup>*</sup></li> <li>ゴイルスフリング<sup>*</sup></li> <li>ゴイルスフリング<sup>*</sup></li> <li>スフリング<sup>*</sup></li> <li>スフリング<sup>*</sup></li> <li>スフリング<sup>*</sup></li> <li>スフリング<sup>*</sup></li> </ul> | オ−5 <sup>×</sup> −№1           TR43251655           TR43251656           TR43251657           TR43251658           CB83215471           TR43251650 | 才ダ-No2                                                                                                    | 納品数<br>1<br>2<br>1<br>68<br>1<br>2                                         | 単位                                                                                                    | 受注単価<br>123<br>60<br>264<br>124<br>278                        | 確定単価(取)  | 用)<br>123<br>60<br>60<br>264<br>124<br>278 | 合計金額<br>123<br>120<br>60<br>17,952<br>124<br>556 | 担当者<br>消費税<br>10%<br>10%<br>10%<br>10%<br>10% | 0001<br>為替 |

3. 納品書印刷のメッセージが表示されるので、印刷する場合は「印刷」をクリックします。 「閉じる」をクリックすると、取り込まれます。

| III 納品一覧 Version 24.8.12   シップスファクトリ株式会社                                                                   |             |    |                 |             |  |   |                 |  |            |  |  |  |  |
|----------------------------------------------------------------------------------------------------|-------------|----|-----------------|-------------|--|---|-----------------|--|------------|--|--|--|--|
| → 選択行の出力 ▼                                                                                                 |             |    |                 |             |  |   |                 |  |            |  |  |  |  |
| LABLESC/L         点上状況 / 印刷 順 納品書NO         取引先         約入先         行NO         製造番号         Mc         品番 |             |    |                 |             |  |   |                 |  |            |  |  |  |  |
|                                                                                                    |             |    |                 |             |  |   |                 |  |            |  |  |  |  |
| * 全て表示【最新の納品書NO】 ~                                                                                         | 🚖 (1) 未納品 🛛 | 2  | 32500000040001  | 00001 アイショウ |  | 1 | 125000001440001 |  | 4350184490 |  |  |  |  |
|                                                                                                    | 🚖 (1) 未納品 🛛 | 3  | 32500000040001  | 00001 アイショウ |  | 2 | 125000001450001 |  | 4350184490 |  |  |  |  |
| 4051ft                                                                                                    | 🚖 (1) 未納品 × | 4  | 325000000040001 | 00001 アイショウ |  | 3 | 125000001460001 |  | 5211614380 |  |  |  |  |
|                                                                                                    | 🚖 (1) 未納品 × | 5  | 325000000040001 | 00001 アイショウ |  | 4 | 125000001470001 |  | 5390255640 |  |  |  |  |
| 🏙 納入先                                                                                                    | 🚖 (1) 未納品 × | 6  | 325000000040001 | 00001 アイショウ |  | 5 | 125000001480001 |  | 5390255650 |  |  |  |  |
|                                                                                                    | 🚖 (1) 未納品 × | 7  | 32500000030001  | 00001 アイショウ |  | 1 | 125000001390001 |  | 4251623310 |  |  |  |  |
| 检索① 检查② 检查③                                                                                                | 🚖 (1) 未納品 × | 8  | 32500000030001  | 00001 アイショウ |  | 2 | 125000001400001 |  | 4251623310 |  |  |  |  |
|                                                                                                    | 🚖 (1) 未納品 × | 9  | 325000000030001 | 00001 アイショウ |  | 3 | 125000001410001 |  | 4327749980 |  |  |  |  |
| IIIII Mana∎NU                                                                                              | 🔶 (1) 未納品 × | 10 | 325000000030001 | 00001 アイショウ |  | 4 | 125000001420001 |  | 4330741270 |  |  |  |  |

# 2 納品一覧・検収処理

納品データ作成した製品を一覧で確認することができるのが、「納品一覧・検収処理」画面です。

| 加品一覧         四面洗石           第二報題         四面洗石         第二次         第二次                                                                                                    | 閉          |                        | ) 💼 集計 🖌                 | n-⊮(N | スクロール(B) 📄 右スクロ                         | <b>〈</b> = 左 | 全選択 📴 全解除        | •   💲 検収処理 •   🗔    | ✓ 選択行の編集(E)・     | -   -    | - 📇 選択行の出力・                    |                                                             |
|----------------------------------------------------------------------------------------------------|------------|------------------------|--------------------------|-------|-----------------------------------------|--------------|------------------|---------------------|------------------|----------|--------------------------------|-------------------------------------------------------------|
| まま知回         0.0000         0.0000         0.0000         0.00000         0.00000000000000000000000000000000000                                                                                                    | 1          | 品名                     | 品垂                       | Mo    | 製造番号                                    | ίτιο         | 納入告              | 取引先                 | 納品書NO            | Шă       |                                | 納品一覧 図面表示                                                   |
| 株式田田         (1) 米田田         (1) 米田         (1) 北田         (1) 北田         (1) 北田         (1) 北田         (1) 北田         (1) 北田         (1) 北田         (1) 北田         (1) 北田         (1) 北田         (1) 北田         (1) 北田         (1) 北田         (1) 北田         (1) 北田        (1) 北田       (1) 北田        (1) 北田         (1) 北         (1) 北田                                                                                                    | 1          |                        | 5495024871               |       | 125000001490001                         | 1 1          |                  | 00001 77/254        | 325000000050001  | 1        | → (1) 未納品 ×                    | +=+                                                         |
|                                                                                                    |            | 71% (11)(00)           | 4350184400               |       | 125000001440001                         | 1            |                  | 00001773            | 3250000000040001 | ,<br>2   | (1) 未納品 ×                      | 表示範囲 * ムスまニ『具新の体界表別の】                                       |
| <ul> <li>● 」 取引先 ● 2 10000041000 0000 7/6/2 ● 3 125000014000 - 521161400 スパング</li> <li>● (1 未納品 × 6 225000004000 0001 7/6/2 ● 4 125000014000 - 521161400 スパング</li> <li>● (1 未納品 × 6 225000004000 0001 7/6/2 ● 4 125000014000 - 5210511400 スパング</li> <li>● (1 未納品 × 6 225000004000 0001 7/6/2 ● 1 125000014000 - 42512930 (327)%</li> <li>● (1 未納品 × 7 25000004000 0001 7/6/2 ● 3 125000014000 - 42512930 (327)%</li> <li>● (1 未納品 × 7 25000004000 0001 7/6/2 ● 3 125000014000 - 42512930 (327)%</li> <li>● (1 未納品 × 7 25000004000 0001 7/6/2 ● 3 125000014000 - 42512930 (327)%</li> <li>● (1 未納品 × 1 2 25000002000 0001 7/6/2 ● 3 125000014000 - 42512930 (327)%</li> <li>● (1 未納品 × 1 2 25000002000 0001 7/6/2 ● 3 125000014000 - 42512930 (327)%</li> <li>● (1 未納品 × 1 2 25000002000 0001 7/6/2 ● 5 125000014000 - 42512930 (327)%</li> <li>● (1 未納品 × 1 2 25000002000 0001 7/6/2 ● 1 1 125000013000 - 42512930 (37)%</li> <li>● (1 未納品 × 1 1 225000002000 0001 7/6/2 ● 3 1 25000013000 - 41307117 (27)%</li> <li>● (1 未納品 × 1 1 25000002000 0001 7/6/2 ● 5 125000013000 - 41307117 (27)%</li> <li>● (1 未納品 × 1 1 25000002000 0001 7/6/2 ● 4 12500013000 - 41307117 (27)%</li> <li>● (1 未納品 × 1 1 225000002000 0001 7/6/2 ● 5 125000013000 - 41317171 (27)%</li> <li>● (1 未納品 × 1 1 225000002000 0001 7/6/2 ● 5 125000013000 - 14191217 (27)%</li> <li>● (1 未納品 × 1 1 225000002000 0001 7/6/2 ● 3 12500013000 - 14191217 (27)%</li> <li>● (1 未納品 × 1 1 225000002000 0001 7/6/2 ● 3 12500013000 - 14191217 (27)%</li> <li>● (1 未納品 × 1 2 22500001001 0001 7/6/2 ● 1 1 12000013000 - 14191217 (27)%</li> <li>● (1 未納品 × 1 2 225000001001 0001 7/6/2 ● 1 1 12000013000 - 14191217 (27)%</li> <li>● (1 未納品 × 1 2 2250000020000 0001 7/6/2 ● 1 1 12000013000 - 14191217 (27)%</li> <li>● (1 未納品 × 1 2 2250000020000 0001 7/6/2 ● 1 1 12000013000 - 141912170 (27)%</li> <li>● (1 未納品 × 1 2 2250000210 0001 7/6/2 ● 1 1 120000013000 -</li></ul> |            | ×7727<br>27%)が         | 4350104430               |       | 125000001450001                         | 2            |                  | 00001745-0          | 2250000000040001 |          | (1) 未納只 ×                      |                                                             |
| <ul> <li>(1) 未用品、5 325000004000 00001 ア(小) 31 1200000 14000 - 58025650 BRACKET CAP-17</li> <li>(1) 未用品、5 325000004000 00001 ア(小) 55 125000014000 - 58025650 BRACKET CAP-17</li> <li>(1) 未用品、5 325000004000 0001 ア(小) 31 125000014000 - 425102310 27)'/-</li> <li>(1) 未用品、8 2 325000003000 0001 ア(小) 35 125000014000 - 425102310 27)'/-</li> <li>(1) 未用品、8 2 325000003000 0001 ア(小) 35 125000014000 - 425102310 27)'/-</li> <li>(1) 未用品、8 1 325000003000 0001 ア(小) 35 125000014000 - 425102310 27)'/-</li> <li>(1) 未用品、8 1 325000003000 0001 ア(小) 45 125000014000 - 425102310 27)'/-</li> <li>(1) 未用品、8 1 325000003000 0001 ア(小) 5 125000014000 - 425102310 27)'/-</li> <li>(1) 未用品、8 1 325000003000 0001 ア(小) 4 1 125000014000 - 43518430 Λ·</li> <li>(1) 未用品、8 1 3 25000003000 0001 ア(小) 4 1 125000014000 - 43518430 Λ·</li> <li>(1) 未用品、8 1 3 25000002000 0001 7(小) 4 1 125000013000 - 37356802 7)'/-</li> <li>(1) 未用品、8 1 3 25000002000 0001 7(小) 4 1 125000013000 - 43518430 Λ·</li> <li>(1) 未用品、8 1 3 25000002000 0001 7(小) 4 1 125000013000 - 43518430 Λ·</li> <li>(1) 未用品、8 1 3 25000002000 0001 7(小) 4 1 125000013000 - 43518430 Λ·</li> <li>(1) 未用品、8 1 3 25000001000 0001 7(小) 4 1 125000013000 - 43518430 Λ·</li> <li>(1) 未用品、8 1 3 25000001000 0001 7(小) 4 1 125000013000 - 43518410 Λ·</li> <li>(1) 未用品、8 1 3 25000001000 0001 7(小) 4 1 125000013000 - 4351641 Λ·</li> <li>(1) 未用品、8 1 3 25000001000 0001 7(小) 4 1 125000013000 - 43516310 Λ·</li> <li>(1) 未用品、8 1 3 25000001000 0001 7(小) 4 1 125000013000 - 4351641 Λ·</li> <li>(1) 未用品、8 1 3 25000001000 0001 7(小) 4 1 125000013000 - 4351641 Λ·</li> <li>(1) 未用品、8 1 3 25000001000 0001 7(小) 4 1 12000005000</li></ul>                                                                                                    |            | ×7727                  | 4000104400<br>E011614000 | _     | 125000001450001                         |              |                  | 0000174747          | 225000000040001  | 0<br>    | (1) 未納日 ×                      | 🏙 📘 取引先 🛛 🕥                                                 |
| <ul> <li>● 約入先</li> <li>● 約入先</li> <li>● 0.50000014000</li> <li>● 0.50000014000</li> <li>● 0.5000014000</li> <li>● 0.5000014000</li> <li>● 0.50000014000</li> <li>● 0.50000014000</li> <li>● 0.50000014000</li> <li>● 0.5000014000</li> <li>● 0.5000014000</li> <li>● 0.50000014000</li> <li>● 0.50000014000</li> <li>● 0.5000014000</li> <li>● 0.5000014000</li> <li>● 0.5000014000</li> <li>● 0.5000014000</li> <li>● 0.5000014000</li> <li>● 0.5000014000</li> <li>● 0.5000014000</li> <li>● 0.5000017/2</li> <li>● 0.5000014000</li> <li>● 0.5000014000</li> <li>● 0.5000012000</li> <li>● 0.5000017/2</li> <li>● 0.5000015000</li> <li>● 0.5000017/2</li> <li>● 0.5000015000</li> <li>● 0.5000017/2</li> <li>● 0.5000015000</li> <li>● 0.5000017/2</li> <li>● 0.5000015000</li> <li>● 0.5000017/2</li> <li>● 0.50000015000</li> <li>● 0.5000017/2</li> <li>● 0.5000015000</li> <li>● 0.5000017/2</li> <li>● 0.5000015000</li> <li>● 0.5000017/2</li> <li>● 0.5000015000</li> <li>● 0.5000017/2</li> <li>● 0.5000015000</li> <li>● 0.5000017/2</li> <li>● 0.5000015000</li> <li>● 0.5000017/2</li> <li>● 0.5000015000</li> <li>● 0.5000017/2</li> <li>● 0.5000015000</li> <li>● 0.5000017/2</li> <li>● 0.5000015000</li> <li>● 0.5000017/2</li> <li>● 0.5000015000</li> <li>● 0.5000017/2</li> <li>● 0.50000117</li> <li>● 0.500001100</li> <li>● 0.5000017/2</li> <li>● 0.5000001100</li> <li></li></ul>                                                                                                    | 12/-> (TA) | PROVET / 21 - TZ- Solv | 5211014300               |       | 125000001400001                         |              |                  | 0000174747          | 225000000040001  | 4<br>E   | ★ (1) 未納日 ×                    |                                                             |
|                                                                                                    |            | BRMOKET (20-17 )01/    | 530200040                |       | 125000001470001                         | *            |                  | 0000171919          | 325000000040001  | 6        |                                | # m1#                                                       |
| (1) 米市品 × 10         2 20000000000         0000 17/2/0          1         1 200000150000         -         4 2012000000000         (0) ア/2/0           開 供品書 NO         (1) 米市品 × 10         2 200000000000         0000 17/2/0          4         1 2000001100001         -         4 20120000         (0) 27/2/0           開 供品書 NO         (1) 米市品 × 10         2 200000000000         00001 7/2/0          4         1 2000001400001         -         4 201749000         (0) 27/2/0           開 供品書 NO         (1) 米市品 × 10         2 200000000001         00001 7/2/0          4         1 2000001400001         -         4 201749000         277/2/0           副書 (:= sk/st/Mg*)         13         2 200000000001         00001 7/2/0          4         1 200000130001         -         4 201704         770/7           (1) 米市品 × 113         2 20000000001         0001 7/2/0          4         1 200000130001         -         4 25162310         2770/7           (1) 米市品 × 113         2 20000000001         0001 7/2/0          5         1 250000130001         -         4 25162310         2770/7           (1) 米市品 × 113         2 20000001001         0001 7/2/0         -         -         5                                                                                                    | .9-7 (IM)  | 2790/201 (X//-1) /UP/  | 1051600010               |       | 125000001460001                         | 1            |                  | 0000171747          | 325000000040001  | 2        |                                |                                                             |
| 株式の 検索の 検索の 検索の (1) 本に品 × 9 325000000300 00001 アイシア 0 2 125000014000 422749360 (3) スワング (1) 本に品 × 9 3256000014000 42274950 (3) スワング (1) 本に品 × 10 325000003000 0001 アイシア 4 1 1250000142000 42374950 (3) スワング (1) 本に品 × 10 325000003000 0001 アイシア 4 1 1250000135000 37356563 (2) スワング (3) 本に品 × 10 325000003000 0001 アイシア 4 1 1250000135000 37356563 (2) スワング (3) 本に品 × 10 325000002000 0001 アイシア 4 1 1250000135000 37356563 (2) スワング (3) たいる × 10 37356563 (2) スワング (3) たいる × 10 37356563 (2) 37356563 (2) スワング (3) たいる × 10 37356563 (2) スワング (3) たいる × 10 37356563 (2) スワング (3) たいる × 10 37356563 (2) 37356563 (2) スワング (3) たいる × 10 37356563 (2) 37356563 (2) スワング (3) たいる × 10 37356563 (2) 37356563 (2) スワング (3) たいる × 10 37356563 (2) 37356563 (2) スワング (3) たいろ × 10 37356563 (2) 37356563 (2) 37356563 (2) 37356563 (2) 37356563 (2) 37356563 (2) 37356563 (2) 37356563 (2) 37356563 (2) 37356563 (2) 37356563 (2) 373556563 (2) 373556563 (2) 373556565 (2) 3735656                                 |            | x7929                  | 4251523310               |       | 125000001390001                         | 1            |                  | 0000171919          | 325000000030001  | /        |                                |                                                             |
| ● は、中島書 NO ● は、中島書 NO ● は、中島書 NO ● は、中島品 NO ● は、中島心 NO ● は、中島心 NO ● いまい Painternet ● いまい Painternet ● いまい Painternet ● いまい Painternet ● いまい Painternet ● いまい Painternet ● いまい Painternet ● いまい Painternet ● いまい Painternet ● いまい Painternet ● いまい Painternet ● いまい Painternet ● いまい                                                                                                    |            | スノッシッ<br>(c)====== k   | 4251523310               |       | 125000001400001                         | 2            |                  | 0000171949          | 325000000030001  | 8        |                                | 検索① 検索② 検索③                                                 |
| <ul> <li>(1) 未始品 × 10 325000030000 0000 7/42</li> <li>(1) 未始品 × 10 325000032000 0001 7/42</li> <li>(1) 未始品 × 11 3250000132000 0001 7/42</li> <li>(1) 未始品 × 13 32500002000 0001 7/42</li> <li>(1) 未始品 × 13 32500002000 0001 7/42</li> <li>(1) 未始品 × 13 32500002000 0001 7/42</li> <li>(1) 未始品 × 13 32500002000 0001 7/42</li> <li>(1) 未始品 × 14 325000013000 0001 7/42</li> <li>(1) 未始品 × 15 325000013000 0001 7/42</li> <li>(1) 未始品 × 16 3250000013000 0001 7/42</li> <li>(1) 未始品 × 17 325000013000 0001 7/42</li> <li>(1) 未始品 × 17 325000013000 0001 7/42</li> <li>(1) 未始品 × 17 325000013000 0001 7/42</li> <li>(1) 未始品 × 17 325000013000 0001 7/42</li> <li>(1) 未始品 × 18 325000001000 0001 7/42</li> <li>(1) 未始品 × 18 325000001000 0001 7/42</li> <li>(1) 未始品 × 18 325000001000 0001 7/42</li> <li>(1) 未始品 × 19 325000013000 0001 7/42</li> <li>(1) 未始品 × 19 325000013000 0001 7/42</li> <li>(1) 未始品 × 19 32500001100 0001 7/42</li> <li>(1) 未始品 × 19 325000013000 0001 7/42</li> <li>(1) 未始品 × 19 325000013000 0001 7/42</li> <li>(1) 未始品 × 19 325000013000 0001 7/42</li> <li>(1) 未始品 × 19 325000013000 0001 7/42</li> <li>(1) 未始品 × 20 325000001000 0004 7/42</li> <li>(1) 未始品 × 20 325000001000 0004 7/42</li> <li>(1) 未始日 × 12 321000005000 0004 107/42</li> <li>(1) 未始日 × 12 321000005000 0004 107/42</li> <li>(1) 20000015000 - 0 4227-E015-0 2</li></ul>                                                                                                    |            | (G)スプリング               | 4327749980               |       | 125000001410001                         | 3            |                  | 0000174997          | 325000000030001  | 9        | (1) 未納品×                       | ₩₩ 納品書NO                                                    |
| ■ 数法書考         (1)         本活品         × 11         2500000030000         0001 アイネク          1         150000134000          4350 18449         スフランゲ           品音(*= あいまい検索)         (1)         未用品         12         2500000134000          1         1250000134000          3735565902         スフランゲ         スフランゲ           品音(*= あいまい検索)         10         14433         13         3250000002000         0001 アイネク          3         1250000136000          4137101741         スフランゲ           こころ(***********************************                                                                                                    |            | スフリング                  | 4330741270               |       | 125000001420001                         | 4            |                  | 00001 71217         | 325000000030001  | 10       | (1) 未納品 ×                      |                                                             |
| ・・・・・・・・・・・・・・・・・・・・・・・・・・・・・                                                                                                    |            | <b>スフ</b> リンゲ          | 4350184490               |       | 125000001430001                         | 5            |                  | 00001 アイショウ         | 325000000030001  | 11       | 🔶 (1) 未納品 ×                    |                                                             |
| 品書(*=あいはい検索)       (*) 未始品× 18       250000002000       0001 ア/ホク        2       1250000135000        325555340       パネ         品名(*=あいはい検索)       (*) 未始品× 14       250000002000       0001 ア/ホク        3       1250000135000        4251623310       279) ア/*         (*) 未始品× 16       250000001000       0001 ア/ホク        1       1250000130000        451623310       279) ア/*         (*) 未始品× 17       250000001000       0001 ア/ホク        2       1250000130000        451623310       279) ア/*         (*) 未始品× 17       250000001000       0001 ア/ホク        1       1250000130000        451623310       279) ア/*         (*) 未始品×       17       250000001000       0001 ア/ホク         2       1250000130000        451623310       279) ア/*         (*) 未始日       18       250000001000       0001 ア/ホク         2       1250000130000        141912171       279) ア/*         2025/03/21       2205/03/21        2025/03/21        2025/03/21        373556032       279) ア/*       79) ア/*         2025/03/21                                                                                                    | 33L        | スフリンケ(GIN6X95シキュウ)1333 | 3733568092               |       | 125000001340001                         | 1            |                  | 00001 アイショウ         | 325000000020001  | 12       | 🔶 (1) 未納品 ×                    |                                                             |
| Bit Control         Control         Contro         Control <thcontrol< th=""></thcontrol<>                                                                                                    |            | パネ                     | 3735545340               |       | 125000001350001                         | 2            |                  | 00001 アイショウ         | 325000000020001  | 13       | 🔶 (1) 未納品 ×                    | 只景(* = 志()キ()拾壶)                                            |
| Act         Act         Act </td <td></td> <td><b>スフ</b>リンゲ</td> <td>4137101741</td> <td></td> <td>125000001360001</td> <td>3</td> <td></td> <td>00001 ፖイショウ</td> <td>325000000020001</td> <td>14</td> <td>🚖 (1) 未納品 ×</td> <td>日田(**- 000 あいりえ来)</td>                                                                                                    |            | <b>スフ</b> リンゲ          | 4137101741               |       | 125000001360001                         | 3            |                  | 00001 ፖイショウ         | 325000000020001  | 14       | 🚖 (1) 未納品 ×                    | 日田(**- 000 あいりえ来)                                           |
| Back (* 90, 90, 90, 90, 90, 90, 90, 90, 90, 90,                                                                                                    |            | <b>スフ</b> リンゲ          | 4251623310               |       | 125000001370001                         | 4            |                  | 00001 アイショウ         | 325000000020001  | 15       | 🚖 (1) 未納品 ×                    |                                                             |
| <ul> <li>(1) 未納品× 17 325000001000 0001 アイショク</li> <li>0001 アイショク</li> <li>0001 アイショク</li> <li>0001 アイショク</li> <li>0001 アイショク</li> <li>0001 アイショク</li> <li>0001 アイショク</li> <li>0001 アイショク</li> <li>1 25000011000 0</li> <li>1 25000011000 0</li> <li>1 419121071 スワング</li> <li>1 43851661 スワング</li> <li>1 43951601 スワング</li> <li>1 150000112000 1</li> <li>1 43951601 スワング</li> <li>1 150000112000 1</li> <li>1 47196472 オフジング</li> <li>1 1 1200000112000 1</li> <li>1 37356072 オーシー</li> <li>1 1 1111 (1) 未納品× 20</li> <li>2 55000001000 0001 アイショク</li> <li>1 1 1200000112000 1</li> <li>1 1 1200000112000 1</li> <li>1 11111 (1) 1440 スワング</li> <li>1 1 1200000112000 1</li> <li>1 1 11111 (1) 1440 スワング</li> <li>1 1 11111 (1) 1440 スワング</li> <li>1 1 11111 (1) 1440 スワング</li> <li>1 1 11111 (1) 1440 スワング</li> <li>1 1 11111 (1) 1440 スワング</li> <li>1 1 11111 (1) 1440 スワング</li> <li>1 1 11111 (1) 1440 スワング</li> <li>1 1 1200000112000 1</li> <li>1 1 11111 (1) 1440 スワング</li> <li>1 1 11111 (1) 1440 スワング</li> <li>1 1 1200000112000 1</li> <li>1 1 11111 (1) 1440 スワング</li> <li>1 1 11111 (1) 1440 スワング</li> <li>1 1 11111 (1) 1440 スワング</li> <li>1 1 111111 (1) 1440 スワング</li> <li>1 1 11111 (1) 1440 スワング</li> <li>1 1 11111 (1) 1440 スワング</li> <li>1 1 111111 (1) 1440 スワング</li> <li>1 1 11111 (1) 1440 スワング</li> <li>1 1 111111 (1) 1440 スワング</li> <li>1 1 111111 (1) 1440 スワング</li> <li>1 1 111111 (1) 1440 スワング</li> <li>1 1 11111 (1) 1440 スワング</li> <li>1 1 111111 (1) 1440 スワング</li> <li>1 1 1111111 (1) 1440 スワング</li> <li>1 1 111111 (1) 1440 スワング</li> <li>1 1 111111 (1) 1440 スワング</li> <li>1 1 111111111 (1) 1440 スワング</li> <li>1 1 1111111 (1) 1440 スワング</li> <li>1 1 111111111111111111111111111111111</li></ul>                                                                                                    |            | スフリング                  | 4251623310               |       | 125000001380001                         | 5            |                  | 00001 アイショウ         | 325000000020001  | 16       | 🔶 (1) 未納品 ×                    | 00-20 (*= のいまい 州東米)                                         |
| 第第行目       小品品       > 18       325000001000       0001 アイシック        2       125000013000        48351601       スワリング         2025/03/21 ~ 2025/03/21 ~ () 未均品 × 20       325000001000       0001 アイシック         4       125000013000        37159472       スワリング         2025/03/21 ~ 2025/03/21 ~ () 1 未均品 × 20       202000001000       0001 アイシック         4       125000013000        37356092       スワリング(310K959+1)         2025/03/21 ~ 2025/03/21 ~ () 240/37 × 22       2010000050000       0001 アイシック         1       120000011000        4227-8077-00       スワリング(310K959+1)         2025/03/21 ~ () 240/37 × 24       2010000050000       0001 アイシック         1       120000011000        4227-8077-00       スワリング(310K959+1)         2025/03/21 ~ () 240/37 × 24       2010000050000       0001 アイシック         1       1200000010000        4027-8077-00       スワリング(310K959+1)         2025/03/21 ~ () 240/37 × 24       2010000050000       0005 パック         1       1200000051000        R241-517-F       () 倒面カ)       () 日        1       1200000051000 <t< td=""><td></td><td>スフリング</td><td>1419121071</td><td></td><td>125000001290001</td><td>1</td><td></td><td>00001 ፖイショウ</td><td>325000000010001</td><td>17</td><td>🔶 (1) 未納品 ×</td><td></td></t<>                                                                                                    |            | スフリング                  | 1419121071               |       | 125000001290001                         | 1            |                  | 00001 ፖイショウ         | 325000000010001  | 17       | 🔶 (1) 未納品 ×                    |                                                             |
| <ul> <li>(1) 未納品 × 19 32500001000 0001 7/3/2</li> <li></li></ul>                                                                                                    |            | スフリンゲ                  | 1483516601               |       | 125000001300001                         | 2            |                  | 00001 ፖイショウ         | 325000000010001  | 18       | 🔶 (1) 未納品 ×                    |                                                             |
| 2025/03/21 ~ 2025/03/21         2025/03/21 ~ 2025/03/21         201000005000         0001 ア/5/2                                                                                                    |            | #スフリング                 | 3471596472               |       | 125000001310001                         | 3            |                  | 00001 ፖイショウ         | 325000000010001  | 19       | 🔶 (1) 未納品 ×                    |                                                             |
| <ul> <li>● (1) 未始品 × 21 92500001000 0001 アグック</li> <li>●</li></ul>                                                                                                    |            | スフリング                  | 3479115440               |       | 125000001320001                         | 4            |                  | 00001 ፖイショウ         | 325000000010001  | 20       | ☆(1) 未納品×                      | 2025/03/21 $ \bigtriangledown  \sim $ 2025/03/21 $ \smile $ |
| 2025/03/21 2025/03/21       2025/03/21       2025/03/21       2025/03/21       2025/03/21       2025/03/21       2025/03/21       2025/03/21       2025/03/21       2025/03/21       2025/03/21       2025/03/21       2025/03/21       2025/03/21       2025/03/21       2025/03/21       2025/03/21       2025/03/21       2025/03/21       2025/03/21       2025/03/21       2025/03/21       2025/03/21       2025/03/21       2025/03/21       2025/03/21       2025/03/21       2025/03/21       2025/03/21       2025/03/21       2025/03/21       2025/03/21       2025/03/21       2025/03/21       2025/03/21       2025/03/21       2025/03/21       2025/03/21       200000050000       10001 f/2/52/37/97/2        1       1 200000051000        RE461-517-F       ())       ())       ()       ()       ()       ()       ()       ()       ()       ()       ()       ()       ()       ()       ()       ()       ()       ()       ()       ()       ()       ()       ()       ()       ()       ()       ()       ()       ()       ()       ()       ()       ()       ()       ()       ()       ()       ()       ()       ()       ()       ()       ()       ()       ()       ()       () <td>33L</td> <td>スフリンケ(GIN6X95シキュウ)1333</td> <td>3733568092</td> <td></td> <td>125000001330001</td> <td>5</td> <td></td> <td>00001 アイショウ</td> <td>325000000010001</td> <td>21</td> <td>🔶 (1) 未納品 ×</td> <td>□ 檜切日 □ 宮先納期</td>                                                                                                    | 33L        | スフリンケ(GIN6X95シキュウ)1333 | 3733568092               |       | 125000001330001                         | 5            |                  | 00001 アイショウ         | 325000000010001  | 21       | 🔶 (1) 未納品 ×                    | □ 檜切日 □ 宮先納期                                                |
| 2025/03/21 ~ 2025/03/21 ~       2025/03/21 ~       2025/03/21 ~       2025/03/21 ~       1       1200000112001        0427-B077-00       パーナー本体         使未染件分刀       (2) 検U汚茶 × 24       201000050000       0005 /kb7/bt/95/a        1       1200000050000        RE41-517-F       伊西力パー(1)         (2) 検U汚茶 × 24       201000044000       0005 /kb7/bt/95/a        1       1200000050000        RE41-517-F       伊西力パー(2)         (2) 検U汚茶 × 25       210000044000       0004 ゼッゲ)/가         1       120000057000        RE41-517-F       伊西力パー(7)         (2) 検U汚茶 × 25       210000044000       0004 ゼッゲ)/가         1       120000057000        FT1258-38       パーパー         (2) 検U汚茶 × 29       210000045000       0104 ズェブナギウ         1       120000057000        FT1258-314       ボーパー         (2) 検U汚茶 × 29       210000045000       0104 ズェブナギウ         1       1200000050000        FT4520141       ボーパー         (2) 検U汚茶 × 29       210000045000       0104 ズェブナギウ         1       120000051000        FT4520141       ボーパー         (2)                                                                                                    |            | コンベアカバー                | 04227-B015-0             |       | 120000001130001                         | 1            |                  | 00024 イトウレイキャク      | 321000000520001  | 22       | 🕝 (2) 検収済 ×                    |                                                             |
| 検索条件クリア         ②         ②         ②         ②         ②         ③         ③         ○         ○         ○         ○         ○         ○         ○         ○         ○         ○         ○         ○         ○         ○         ○         ○         ○         ○         ○         ○         ○         ○         ○         ○         ○         ○         ○         ○         ○         ○         ○         ○         ○         ○         ○         ○         ○         ○         ○         ○         ○         ○         ○         ○         ○         ○         ○         ○         ○         ○         ○         ○         ○         ○         ○         ○         ○         ○         ○         ○         ○         ○         ○         ○         ○         ○         ○         ○         ○         ○         ○         ○         ○         ○         ○         ○         ○         ○         ○         ○         ○         ○         ○         ○         ○         ○         ○         ○         ○         ○         ○         ○         ○         ○         ○         ○         ○         ○         ○                                                                                                    |            | バーナー本体                 | 04827-B077-0             |       | 120000001120001                         | 1            |                  | 00016 イシウミコウサクショ    | 321000000510001  | 23       | 🕢 (2) 検収済 ×                    | 2025/03/21 🗸 ~ 2025/03/21 🗸                                 |
| Ref (中分) パ                                                                                                    |            | 側面カバー(し)               | RE461-517-F              |       | 120000000540001                         | 1            |                  | 00006 ハルカワセイサクショ    | 321000000500001  | 24       | 🕢 (2) 検収済 ×                    |                                                             |
| [F5] 検索集行       ◎       ②       ②       ③       ○       ○       ○       ○       ○       ○       ○       ○       ○       ○       ○       ○       ○       ○       ○       ○       ○       ○       ○       ○       ○       ○       ○       ○       ○       ○       ○       ○       ○       ○       ○       ○       ○       ○       ○       ○       ○       ○       ○       ○       ○       ○       ○       ○       ○       ○       ○       ○       ○       ○       ○       ○       ○       ○       ○       ○       ○       ○       ○       ○       ○       ○       ○       ○       ○       ○       ○       ○       ○       ○       ○       ○       ○       ○       ○       ○       ○       ○       ○       ○       ○       ○       ○       ○       ○       ○       ○       ○       ○       ○       ○       ○       ○       ○       ○       ○       ○       ○       ○       ○       ○       ○       ○       ○       ○       ○       ○       ○       ○       ○       ○       ○       ○ <t< td=""><td></td><td>側面カバー(R)</td><td>NM461-517-F</td><td></td><td>120000000530001</td><td>1</td><td></td><td>00005 アンチェ</td><td>321000000490001</td><td>25</td><td>🙆 (2) 検収済 ×</td><td>検索条件クリア</td></t<>                                                                                                    |            | 側面カバー(R)               | NM461-517-F              |       | 120000000530001                         | 1            |                  | 00005 アンチェ          | 321000000490001  | 25       | 🙆 (2) 検収済 ×                    | 検索条件クリア                                                     |
| <ul> <li>② (2) 検収済 × 27</li> <li>② (2) 検収済 × 27</li> <li>③ (2) 検収済 × 28</li> <li>③ (2) 検収済 × 28</li> <li>③ (2) 検収済 × 29</li> <li>③ (2) 検収済 × 29</li> <li>③ (2) (2) 検収済 × 29</li> <li>③ (2) (2) (2) (2) (2) (2) (2) (2) (2) (2)</li></ul>                                                                                                    |            | 挿入カバー                  | C5-461-517-F             |       | 120000000510001                         | 1            |                  | 00004 セックソフト        | 321000000480001  | 26       | 🙆 (2) 検収済 ×                    | [F5] 検索実行                                                   |
| <ul> <li></li></ul>                                                                                                    |            | ハ`スハ`ー                 | ET12583-03               |       | 120000000370001                         | 1            |                  | 00001 7イショウ         | 321000000470001  | 27       | 🕢 (2) 検収済 🗙                    |                                                             |
| <ul> <li></li></ul>                                                                                                    |            |                        | H0043-TTHU-01            |       | 120000000290001                         | 1            |                  | 00125 ツチヤヤイサクショ     | 321000000460001  | 28       | (2) 検収済×                       |                                                             |
| <ul> <li>             (2) 検児済 × 30             32 100000440001             0064 / 知行プログキャク         </li> <li>             (2) 検児済 × 31             32 100000440001             0004 / エーク・コナキャク         </li> <li>             (2) 検児済 × 31             32 100000440001             0004 エーク・コナキャク         </li> <li>             (2) 検児済 × 32             32 100000440001             0001 アイシュク         </li> <li>             (2) 検児済 × 33             32 100000440001             0001 アイシュク         </li> <li>             (2) 検児済 × 33             32 100000410001             0004 エーク・ウェナキャク              1</li></ul>                                                                                                    |            | ホックスカバー                | RT4520141                |       | 120000000360001                         | 1            |                  | 00104 スミスコウキョウ      | 321000000450001  | 29       | (2) 検収済×                       |                                                             |
| (2) 検担決済 × 31 32100000430001 0000 ニットウゴウキョウ 00134 トヨッシカンパニー 1 12000000340001 H540-ERTH4 フッシューンガラー             (2) 検担決済 × 32 32100000420001 00001 アイショウ 1 1 12000000310001 R-500 光電スイチ             (2) 検担決済 × 33 32100000410001 00040 ニットウゴウキョウ 1 1 119000005500001 KB-432145-424 PLATE             (2) 検担決済 × 34 32100000400001 00010 ///シーザー 1 1 119000005500001 H5645415 L5ブラウァト             (2) 検担決済 × 34 32100000400001 00010 //シーザー 1 1 119000005510001 H5645415 L5ブラウァト             (2) 検担決済 × 34 321000004000001 00010 //シーザー 1 1 119000005510001 H5645415 L5ブラウァト             (2) 検担決済 × 34 321000004000001 00010 //シーザー 1 1 119000005510001 H5645415             (2) が日本 1 1 119000005510001 H5645415             (2) が日本 1 1 119000005510001 H5645415             (2) が日本 1 1 119000005510001 H5645415             (2) が日本 1 1 119000005510001 H5645415             (2) が日本 1 1 119000005510001 H5645415             (2) が日本 1 1 119000005510001 H5645415             (2) が日本 1 1 119000005510001 H5645415             (2) が日本 1 1 119000005510001 H5645415             (2) が日本 1 1 119000005510001 H5645415             (2) が日本 1 1 119000005510001 H5645415             (2) が日本 1 1 119000005510001 H5645415             (2) が日本 1 1 11900000551000             (2) が日本 1 1 11900000551000             (2) が日本 1 1 119000000551000            (2) が日本 1 1 1190000                                      |            | 1-057%-5               | TS5445-20                |       | 120000000350001                         | 1            |                  | 00064 00700450      | 321000000440001  | 30       | <ul> <li>(2) 检切客 ×</li> </ul>  |                                                             |
| ○(2) 検Uに済 × 32 22100000420001 0001 ア/シュナ 1 1 12000000510001 R-500 光電スケチ                  ②(2) 検Uに済 × 33 22100000410001 00010 ア/シュナ 1 1 11900005500001 R-500 光電スケチ                  ②(2) 検Uに済 × 33 22100000400001 00010 ア/シュナ 1 1 11900005500001 R-500 光電スケチ                  ②(2) 検Uに済 × 33 22100000400001 00010 ア/シュナ 1 1 11900005500001 R-500 光電スケチ                 ②(2) 検Uに済 × 34 22100000400001 00010 ア/シューサ                                                                                                    |            | D'site Date the        | H540-ERTH14              |       | 120000000340001                         | 1            | 00134 5305/00*~~ | 00040 100004500     | 321000000430001  | 81       | (2) 検USA ×                     |                                                             |
| C (2)検収済 × 33 321000000410001 00040 □/トクゴクキカウ 1 11900000550001 KB-432145-424 PLATE     C (2)検収済 × 33 321000000400001 00010 カ/レーサー 1 11900000550001 HB645415 LSプラクト     C (2)検収済 × 34 32100000400001 00010 カ/レーサー 1 11900000550001 HB645415 LSプラクト                                                                                                    |            | · //44/1 ///<br>光雷7/9f | B-500                    |       | 1200000000000000                        | 1            |                  | 0000177/20          | 321000000400001  | 32       | (2) 拾坝客 ×                      |                                                             |
| Contraction 2                                                                                                    |            | PLATE                  | KB-430145-404            |       | 110000006500001                         | 1            |                  | 00040 191245        | 921000000420001  | 99       | (1) 検順这 ~                      |                                                             |
|                                                                                                    |            | ICHIC ICHIC            | ND 402140-424            |       | 11000000000000000                       | 1            |                  | 00010 1010101       | 221000000410001  | 00       | (2) 1元4(X)所 へ<br>(2) 1元4(X)所 へ |                                                             |
|                                                                                                    |            | 10/2721<br>173 H.C.    | F0461 E17 DC             |       | 10000000000000000                       |              |                  | 00010 //1///- / *   | 32100000400001   | 04       | (2) 1見4X/第 ∧ (2) 1見4X/第 ∧      |                                                             |
| (2) (2) (1942)第 不 30 32 (100000359000 1 00003 / アイッアパソー 1 12000000000001 - 53461-61 / FUS 196,720/-     (2) (2) (2) (2) (2) (2) (2) (2) (2)                                                                                                    |            | 1#7(3)//~              | 00401-017-DO             |       | 120000000000000000000000000000000000000 |              |                  | 00003 7 77 7-77979- | 32100000390001   | 30<br>00 | (2) 使机分子 ×                     |                                                             |

未納品、未検収の納品データに対して、検収処理を行うことで請求書に計上することが出来ます。 「納品一覧」→「検収処理」から処理を行います。

#### 1-1. 選択行で検収する

「納品一覧」→「選択行の検収」をクリックし、検収処理をします。

| ☑ 納品一覧 Version 24.8.12   シップスファクトリ株式会社 |            |             |       |                 |        |        |            |    |                 |               |                 |           |
|----------------------------------------|------------|-------------|-------|-----------------|--------|--------|------------|----|-----------------|---------------|-----------------|-----------|
| (th)                                   | <b>_</b>   | 🗎 選択行の出力    | -   • | ✓ 選択行の編集(E)     | - \$ * | 負収処理 ◄ | 全選         | 択一 | 3全解除   存 左スクリ   | □- <b>ル(B</b> | )   🔷 右 スクロール(I | N) 📊 集計 🗸 |
|                                        | 図面表示       | 売上状況 / 印刷   | 順     | 納品書NO           |        | 選択行の   | 検収<br>歯収解除 |    | 製造番号            | Мс            | 品番              | 品名        |
| 表示範囲                                   |            | 🏫 (1) 未納品 × | 1     | 325000000010001 | 00     | 幼品書NO  | つで検収       |    | 125000001290001 |               | 1419121071      | スプリング     |
| (3) 未検収分【取引先/納品日                       | <b>1</b> ~ | 🚖(1) 未納品 ×  | 2     | 325000000010001 | 000007 | 1717   |            | 2  | 125000001300001 |               | 1483516601      | スフリング     |
|                                        |            | 🚖(1) 未検収 ×  | 3     | 325000000010001 | 000017 | 'íショウ  |            | 3  | 125000001310001 |               | 3471596472      | #スフリング    |
|                                        |            | 🌪 (1) 未納品 × | - 4   | 325000000010001 | 000017 | የብንቁታ  |            | 4  | 125000001320001 |               | 3479115440      | スフリング     |

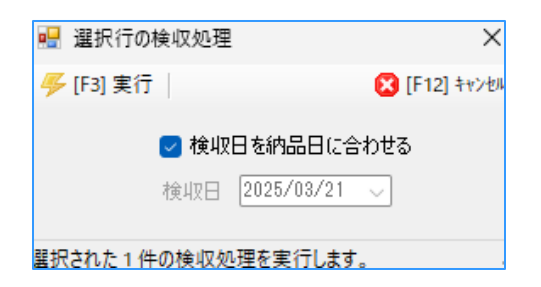

#### 1-2. 納品書Noで検収する

「納品一覧」→「納品書Noで検収」をクリックします。 納品書バーコードを読み取ることで、複数のデータを一括で検収処理できます。

| 📨 納品一覧 Versi                                                                                                    | ion 9                             | ).8.4   シップスフ                          | ァクトリ株:              | 式会社                                                                                       |                                                               |                                                                                    |                                                                                                    |          |                                                                                                    |                                                                                                 |                  |                                                                                                    |                                    |                             |                                                                                                    |                                                                                |
|----------------------------------------------------------------------------------------------------|-----------------------------------|----------------------------------------|---------------------|-------------------------------------------------------------------------------------------|---------------------------------------------------------------|------------------------------------------------------------------------------------|----------------------------------------------------------------------------------------------------|----------|----------------------------------------------------------------------------------------------------|-------------------------------------------------------------------------------------------------|------------------|----------------------------------------------------------------------------------------------------|------------------------------------|-----------------------------|----------------------------------------------------------------------------------------------------|--------------------------------------------------------------------------------|
| │ 納品-                                                                                                    | 一覧                                |                                        | 表示                  | 🔒 選択行の出力                                                                                  | ▼   ✔ 選択                                                      | 行の編集( <u>E</u> )                                                                   | ▼ \$ 検l                                                                                                    | 仅処<br>選択 | 理 🚽 🗔 全選<br>行の検収                                                                                                    | 訳二                                                                                              | 全解除 🛟            | 左スクロ・                                                                                                    | -ル( <u>B</u> )   <b>二</b>          | ▶右                          | スクロール( <u>N</u>                                                                                                    | )                                                                              |
|                                                                                                    |                                   |                                        |                     | 売上状況 / 印刷                                                                                 | 順 納品書                                                         | NO                                                                                 | 取 🔀 🤅                                                                                                    | 選択       | 行の検収解除                                                                                                    | 造                                                                                               | 番号               | 品番                                                                                                    |                                    |                             | 品名                                                                                                    |                                                                                |
| 表示範囲                                                                                                    |                                   |                                        |                     | 🚖 (1) 未納品 ×                                                                               | 1 318000                                                      | 0000250001                                                                         | 9 (IIII - #                                                                                                  | 納品       | 書NOで検収                                                                                                    | 3110                                                                                            | 00003940001      | 3171                                                                                                    | 7999800                            |                             | ハンキ                                                                                                    | 9                                                                              |
| (3) 未検収分【取                                                                                                    | 引先                                | /納品日】                                  | ~                   | 🚖 (1) 未検収 ×                                                                               | 2 317000                                                      | 002260001                                                                          | d                                                                                                    |          |                                                                                                    | <b></b>                                                                                         | 00005020001      | SV00                                                                                                    | 015Z                               |                             | ボック                                                                                                    | ス                                                                              |
| TE IT                                                                                                    | 引先                                |                                        |                     | (1) 未納品 ×                                                                                 | 3 318000                                                      | 0000550001                                                                         | 0000171                                                                                                    | ショウ      |                                                                                                    | 1 11500                                                                                         | 0007970001       | 00-0                                                                                                    | 0001                               |                             | カバー                                                                                                    | -                                                                              |
|                                                                                                    |                                   |                                        |                     | - /// - //                                                                                |                                                               |                                                                                    |                                                                                                    |          |                                                                                                    |                                                                                                 |                  |                                                                                                    |                                    |                             |                                                                                                    |                                                                                |
| 🖷 納品書NOで検収                                                                                                    | 又処理                               |                                        |                     |                                                                                           |                                                               |                                                                                    |                                                                                                    |          |                                                                                                    | _                                                                                               |                  | ×                                                                                                    |                                    |                             |                                                                                                    |                                                                                |
| 🕝 [F3] 検収実行                                                                                                    | <b>_</b> ;                        | 選択行の取消                                 | (コ 左 スクロ            | -ル( <u>B</u> ) 📄 右スクロール(                                                                  | <u>N</u> )                                                    |                                                                                    |                                                                                                    |          |                                                                                                    |                                                                                                 | 🛃 [F12] 🖡        | 閉じる                                                                                                    |                                    |                             |                                                                                                    |                                                                                |
|                                                                                                    |                                   |                                        |                     |                                                                                           |                                                               |                                                                                    |                                                                                                    |          |                                                                                                    |                                                                                                 |                  |                                                                                                    |                                    |                             |                                                                                                    |                                                                                |
| - 納品書バーコード                                                                                                    |                                   |                                        |                     |                                                                                           |                                                               |                                                                                    |                                                                                                    |          |                                                                                                    |                                                                                                 |                  |                                                                                                    |                                    |                             |                                                                                                    |                                                                                |
|                                                                                                    |                                   |                                        |                     |                                                                                           |                                                               |                                                                                    |                                                                                                    |          |                                                                                                    |                                                                                                 |                  |                                                                                                    |                                    |                             |                                                                                                    |                                                                                |
|                                                                                                    |                                   | •                                      | ~                   |                                                                                           |                                                               |                                                                                    |                                                                                                    |          |                                                                                                    |                                                                                                 |                  |                                                                                                    |                                    |                             |                                                                                                    |                                                                                |
|                                                                                                    |                                   | •                                      | >                   | _                                                                                         |                                                               |                                                                                    |                                                                                                    |          |                                                                                                    |                                                                                                 |                  |                                                                                                    |                                    |                             |                                                                                                    |                                                                                |
| 売上状況 / 印刷                                                                                                    | 順                                 | 取引先                                    | 納入先                 | 製造番号                                                                                      | 品番                                                            | 品名                                                                                 |                                                                                                    |          |                                                                                                    |                                                                                                 |                  |                                                                                                    | *0                                 | No                          | T184                                                                                                    |                                                                                |
| 売上状況 / 印刷                                                                                                    | 順                                 | 取引先<br>00001 アイショウ                     | 納入先                 | 製造番号<br>1190000006401 <del>8</del> 7                                                      | 品 <del>番</del><br>1275030630                                  | 品名<br>スプリング(ツー                                                                     | ルアイトナ・ラヨウン                                                                                                   | ∎<br>21  | ドアラ FACTORY<br>ップスファクトリー株式会社                                                                                                    |                                                                                                 |                  |                                                                                                    | 親                                  | No                          | 工程名<br>抜き加工                                                                                                    | +                                                                              |
| 売上状況 / 印刷<br>★ (1) 未検収                                                                                                    | 順<br>1<br>2                       | 取引先<br>00001 アイショウ<br>バ                | 納入先                 | 製造番号<br>11900000640187<br>11900000650107                                                  | 品番<br>1275030630<br>12548107300                               | 品名<br>スフツング(ツー<br>0715408391                                                       | ルアイトヒ <sup>・</sup> ラヨウ)<br>レアイトヒ <sup>・</sup> ラヨウ)                                                           |          | PS FACTORY                                                                                                    | 00001                                                                                           |                  |                                                                                                    | 親                                  | No<br>1                     | 工程名<br>抜き加工<br>レーザー                                                                                                    | 00203 :                                                                        |
| 売上状況 / 印刷                                                                                                    | 川直<br>1<br>2<br>3                 | 取引先<br>00001 アイショウ<br>バ                | 納入先<br><br>//       | 製造番号<br>119000006401 <del>8</del> 2<br>11900000650107<br>11900000660107                   | 品番<br>1275030630<br>1751&107300<br>31717099800                | 品名<br>スフリンクでツー<br>0715408391                                                       | ルアイトビ・ラヨウ)<br>  イタハ・ネ 3000<br>#                                                                              | 27       | 第 <b>日日 FACTORY</b><br>ップスファクトリー構成会社<br>CODE<br>取引先<br>品 書                                                                                                    | 00001<br>74539<br>F0312-TYT50                                                                   |                  |                                                                                                    | 親                                  | No<br>1<br>2                | 工程名<br>抜き加工<br>レーザー<br>曲げ<br>ペンダー                                                                                                    | 00203 3                                                                        |
| 売上状況 / 印刷<br>会(1) 未検収<br>会(1) 未検収<br>会(1) 未検収<br>会(1) 未検収                                                                                                    | 川順<br>1<br>2<br>3                 | 取引先<br>00001 アイショウ<br>バ                | 納入先<br><br>//<br>// | 製造番号<br>119000000640167<br>119000000650107<br>119000000660107                             | 品番<br>1275030630<br>1751&107300<br>31717999800                | 品名<br>スフリング(ツー<br>0715408391<br>ハンキン イッシ・                                          | ルアイトヒ <sup>、</sup> ラヨウ)<br>  イタハ、ネ3000<br>キ<br> 00 コペレ・トラレダ                                                  |          |                                                                                                    | 00001<br>749a9<br>F0312-TYT50<br>#*4k* t2.0 S                                                   | US304-CP 1=7+2   |                                                                                                    | 親                                  | No<br>1<br>2                | <u>工程名</u><br>抜き加工<br>レーザー<br>曲げ<br>ペンダー<br>溶接                                                                                                    | 00203 :<br>50012 ;                                                             |
| 売上状況 / 印刷                                                                                                    | 川順<br>1<br>2<br>3<br>4            | 取引先<br>00001 アイショウ<br>パ<br>パ           | 納入先<br><br>//<br>// | 製造番号<br>119000006401 <del>6</del> 2<br>11900000650107<br>11900000660107<br>11900000670107 | 品番<br>1275030630<br>17519107300<br>31717999800<br>37218099500 | 品名<br>スフリンクでツー<br>0715408391<br>ハ <sup>・</sup> ンキン イッシ・<br>0372 <del>55</del> 2462 | ルアイトビうヨウ)<br>  イタハマネ3000<br>#<br>10 フプレートマト『                                                                 |          |                                                                                                    | 00001<br>749a9<br>F0312-TYT50<br>b*4k* t2.0 S                                                   | US304-CP 1=7+2   |                                                                                                    | 親                                  | No<br>1<br>2<br>3           | <u>工程名</u><br>抜き加工<br>レーザー<br>曲げ<br>ペンダー<br>溶接                                                                                                    | 00203 3<br>50012 1<br>50012 1                                                  |
| 売上状況 / 印刷                                                                                                    | 川頁<br>1<br>2<br>3<br>4            | 取引先<br>00001アイショウ<br>//<br>//          | 納入先<br><br>//<br>// | 製造 <b>番号</b><br>11900000640162<br>11900000650107<br>11900000660107<br>11900000670107      | 品番<br>1275030630<br>17518107300<br>31717999800<br>37218099500 | 品名<br>スフリンケでツー<br>0715408391<br>ハシキン イッジ・<br>0372 <b>5524</b> 62                   | ルアイトビラヨウ)<br>  イタハドネ8000<br><del>1</del><br>10 フ°レートマト <sup>®</sup>                                          |          | PS FACTORY<br>pフスファクトリー株式会社<br>CODE<br>取引先<br>品 著<br>品 名<br>オーゲーN01<br>オーゲーN02<br>たん つ20                                                                                                    | 00001<br>7499<br>F0312-TYT50<br>#'4F' t2.0 S                                                    | U\$304-CP 1=7F 2 |                                                                                                    | 親                                  | No<br>1<br>2<br>3<br>4      | <ul> <li>工程名</li> <li>抜き加工</li> <li>レーザー</li> <li>曲げ</li> <li>ベンダー</li> <li>溶接</li> <li>麦面処理</li> </ul>                                                                                               | 00203 3<br>50012 1<br>50012 1                                                  |
| 先上状況 / 印刷<br>★ (1) 未検収<br>★ (1) 未検収<br>★ (1) 未検収<br>★ (1) 未検収<br>★ (1) 未検収                                                                                          | 川頁<br>1<br>2<br>3<br>4            | 取引先<br>00001 アイショウ<br>//<br>//         | 納入先<br><br>//<br>// | 製造 <b>番号</b><br>11900000640162<br>11900000650107<br>11900000660107<br>11900000670107      | 品番<br>1275030630<br>17518107300<br>31717999800<br>37218099500 | 品名<br>スフリング(ツー<br>0715408391<br>ハ <sup>ッ</sup> ンキン イッシ・<br>0372552462              | ルアイトビラヨウ)<br>- イタハドネ8000<br><del>キ</del><br>10 フ <sup>®</sup> レートマト <sup>®</sup>                             |          | PS FACTORY     v7スファクトリー単式会社     coote     取引先     量 著     量 著     オージ・NO1     オージ・NO1     オージ・NO     サージ NO     電券(1)                                                                                                    | 00001<br>74949<br>F0312-TYT50<br>h*4k* t2.0 S                                                   | U\$304-CP 1575 2 |                                                                                                    | 親                                  | No<br>1<br>2<br>3           | 工程名<br>抜き加工<br>レーザー<br>曲げ<br>ペンダー<br>溶接<br>表面処理<br>差接<br>春                                                                                                    | 00203 :<br>00203 :<br>0012 1<br>00020 4<br>00020 4<br>846 #8                   |
| <ul> <li>売上状況 / 印刷</li> <li>☆ (1) 未検収</li> <li>☆ (1) 未検収</li> <li>☆ (1) 未検収</li> <li>☆ (1) 未検収</li> <li>☆ (1) 未検収</li> </ul>                                        | 川順<br>1<br>2<br>3<br>4            | 取引先<br>00001 アイショウ<br>"<br>"           | 納入先<br><br>//<br>// | 製造番号<br>11900000640182<br>11900000650107<br>11900000660107<br>11900000670107              | 品書<br>1275030680<br>17518107300<br>31717999800<br>37218099500 | 品名<br>スフリング(ツー<br>0715408391<br>ハシキン イッシ・<br>0372552462                            | ルアイトビ <sup>、</sup> ラヨウ)<br>イタハ <sup>、</sup> ネ 8000<br>キ<br>10 フ <sup>®</sup> レートマト <sup>®</sup>              |          | PE FACTORY<br>ップスフックリー-株式会社<br>ののE<br>取引先<br>品 者<br>オープ・NO1<br>オープ・NO2<br>グームーン<br>パームーン<br>の<br>、<br>、<br>、<br>、<br>、<br>、<br>、<br>、<br>、<br>、<br>、<br>、<br>、                                                                                                    | 00001<br>749a9<br>F0312-TYT50<br>h*4F*t2.0 S<br>123910<br>1112b 2                               | US304-CP 1=7+2   |                                                                                                    | 01/10                              | No<br>1<br>2<br>3<br>4<br>5 | 工程名<br>抜き加工<br>レーザー<br>曲げ<br>ペンダー<br>溶接<br>素面処理<br>業装<br>素<br>素<br>装<br>検査<br>本<br>社検査                                                                                                    | 00203 :<br>S0012 J<br>S0012 J<br>O0020 4<br>最終檢討<br>S0004 J                    |
| <ul> <li>売上状況 / 印刷</li> <li>☆ (1) 未検収</li> <li>☆ (1) 未検収</li> <li>☆ (1) 未検収</li> <li>☆ (1) 未検収</li> <li>☆ (1) 未検収</li> </ul>                                        | 川順<br>1<br>2<br>3<br>4            | 取引先<br>00001アイショウ<br>″                 | 納入先<br><br>//<br>// | 製造番号<br>119000000640162<br>119000000650107<br>11900000660107<br>11900000670107            | 品書<br>1275030630<br>17518107300<br>31717999800<br>37218099500 | 品名<br>スフリング(ツー<br>0715408391<br>ハシキン イッシ・<br>0372552462                            | ルアイトビ <sup>、</sup> ラヨウ)<br>( イタハ <sup>、</sup> ネ 8000<br><del>キ</del><br>10 フ <sup>®</sup> レートマト <sup>®</sup> |          | PE FACTORY     2737701→単成会社     0000     取引先     通 着     番     番     オ・ダ・N01     オ・ダ・N02     ブ あ・ブ N0     電子(1)     電子(2)     マセンブ7                                                                                                    | 00001<br>アイショウ<br>F0312-TYT50<br>がイド セ2.0 S<br>123910<br>1112b 2<br>2点(子有)                      | US304-CP 1=7+2   |                                                                                                    | <u>01/10</u><br>01/14              | No<br>1<br>2<br>3<br>4<br>5 | 工程名<br>抜き加工<br>レーザー<br>曲げ<br>ペンダー<br>溶接<br>素面処理<br>連接<br>素<br>素の処理<br>連接<br>素<br>本<br>た<br>枚<br>を加工                                                                                                   | 00203 3<br>S0012 3<br>S0012 3<br>O0020 4<br>最終検討<br>S0004 3                    |
| <ul> <li>売上状況 / 印刷</li> <li>☆ (1) 未検収</li> <li>☆ (1) 未検収</li> <li>☆ (1) 未検収</li> <li>☆ (1) 未検収</li> <li>☆ (1) 未検収</li> </ul>                                        | 川順<br>1<br>2<br>3<br>4            | 取引先<br>00001 アイショウ<br>パ<br>パ           | 納入先<br><br>//<br>// | 製造番号<br>119000000640182<br>11900000650107<br>11900000660107<br>11900000670107             | 品番<br>1275030630<br>17518107300<br>31717999808<br>37218099500 | 品名<br>スフリンゲ(ツー<br>0715408391<br>ハシキン イッシ・<br>0372552462                            | ルアイトビラヨウン<br>  イタハ'ネ3000<br><del>\$</del><br>!0 フ <sup>®</sup> レートマト <sup>®</sup>                            |          | PE FACTORY<br>マスファクトレー株式会社<br>取引先<br>品 書<br>オ・サ・NO1<br>オ・サ・NO2<br>グ 4・フ・NO1<br>発信(2)<br>ア・センフア<br>客先納剤                                                                                                    | 00001<br>7(5)19<br>F0312-TYT50<br>b* (+* 12.0 S<br>123910<br>1112b2<br>2魚(子者)                   | US304-CP 1-7+2   | 10000000000000000000000000000000000000                                                                                                    | <u>01/10</u><br>01/14              | No<br>1<br>2<br>3<br>4      | 工程名           注意加工           レーザー           自パッグー           水沙グー           水沙グー           京園装           検索           秋春                                                                               | 00203 :<br>0012 :<br>0012 :<br>00020 :<br>00020 :<br>最終検討<br>S0004 :<br>0004 : |
| <ul> <li>売上状況 / 印刷</li> <li>☆ (1) 未検収</li> <li>☆ (1) 未検収</li> <li>☆ (1) 未検収</li> <li>☆ (1) 未検収</li> <li>☆ (1) 未検収</li> <li>&lt;</li> </ul>                          | 加頂<br>1<br>2<br>3<br>4<br>5<br>読ん | 取引先<br>00001 アイショウ<br>"<br>"<br>でください。 | 納入先<br><br>//<br>// | 製造番号<br>11900000640187<br>11900000650107<br>11900000660107<br>11900000670107              | 品番<br>1275030630<br>17818107300<br>31717999800<br>37218099500 | 品名<br>スフリングペッー<br>0715408391<br>パンキン イッジ・<br>0372552462                            | ルアイトビラヨウ)<br>イタハ*ネ3000<br>キ<br>10 フ <sup>®</sup> レートマト*                                                      |          | PE FACTORY<br>973.7979-01-#82.684<br>の00E<br>取引先<br>品 書<br>日                                                                                                    | 00001<br>77/317<br>F0312-T1750<br>5* 41* 12.0 S<br>123910<br>1112b 2<br>2点(子有)<br>202           | US304-OP 1=7+2   | b行日                                                                                                    | 01/10<br>01/14<br>10<br>10 個       | No<br>1<br>2<br>3<br>4      | 工程名<br>抜き加工<br>レーザー<br>曲げ<br>ペンダー<br>溶接<br>表面単純<br>素価<br>株本<br>技権<br>素価<br>株本<br>た<br>の<br>の<br>の<br>で<br>の<br>の<br>の<br>の<br>の<br>の<br>の<br>の<br>の<br>の<br>の<br>の<br>の                               |                                                                                |
| <ul> <li>売上状況 / 印刷</li> <li>☆ (1) 未検収</li> <li>☆ (1) 未検収</li> <li>☆ (1) 未検収</li> <li>☆ (1) 未検収</li> <li>☆ (1) 未検収</li> <li>&lt;</li> </ul>                          | 川頂<br>1<br>2<br>3<br>4<br>を読ん     | 取引先<br>00001 アイショウ<br>"<br>"<br>でください。 | 納入先<br><br>//<br>// | 製造番号<br>11900000640167<br>11900000650107<br>11900000660107<br>11900000670107              | 品書<br>1275030630<br>17848107300<br>31717999808<br>37218099500 | 品名<br>スフリング(ツー<br>0715408391<br>パンキン イッジ・<br>0372552462                            | ルアイトビラヨウ)<br>イタハドネ 3000<br>キ<br>10 フロートマト <sup>マ</sup>                                                       |          | PE FACTORY<br>ッフスフックトレー報式会社<br>のODE<br>取引先<br>品 書<br>この<br>オージ・NO1<br>オージ・NO1<br>オージ・NO1<br>オージ・NO1<br>まず、NO1<br>まず、S<br>をす<br>まず、NO1<br>まず、NO1<br>ます、NO1<br>ます、NO1<br>まず、NO1<br>ます、NO1<br>まず、NO1<br>ます、NO1<br>ます<br>ま<br>れ<br>ま<br>れ<br>ま<br>ま<br>れ<br>ま<br>ま<br>れ<br>ま<br>れ<br>ま<br>ま<br>れ | 00001<br>7代37<br>F0312-TTI50<br>新代1、42.0 S<br>1123910<br>1112b 2<br>2点(于者)<br>202<br>01,        | U\$304-CP 1=7F 2 | http://diameters/action/action/ac | 01/10<br>01/14<br>10<br>百0 個       | No<br>1<br>2<br>3<br>4<br>5 | 工程名<br>抜き加工<br>しーげ<br>ペンダー<br>不<br>液<br>振<br>の現<br>表<br>変<br>検<br>表<br>空<br>検<br>の<br>の<br>工<br>し<br>の<br>げ<br>の<br>、<br>の<br>の<br>、<br>の<br>の<br>の<br>の<br>の<br>の<br>の<br>の<br>の<br>の<br>の<br>の<br>の | 00203 3<br>S0012 3<br>S0012 3<br>O0020 4<br>最終檢討<br>S0004 3                    |
| <ul> <li>売上状況 / 印刷</li> <li>☆ (1) 未検収</li> <li>☆ (1) 未検収</li> <li>☆ (1) 未検収</li> <li>☆ (1) 未検収</li> <li>☆ (1) 未検収</li> <li>☆ (1) 未検収</li> <li></li> <li></li> </ul> | 川順<br>1<br>2<br>3<br>4<br>を読ん     | 取引先<br>00001アイショウ<br>"<br>"<br>でください。  | 納入先<br><br>//<br>// | 製造番号<br>11900000640182<br>11900000650107<br>11900000660107<br>11900000670107              | 品書<br>1275030630<br>17518107300<br>31717999805<br>37218099500 | 品名<br>スフリング(ツー<br>0715408391<br>パンキンイッシ<br>0872552462                              | ルアイトビラヨウ<br>イタバネ3000<br>キ<br>10 フリートマト <sup>ッ</sup>                                                          |          | IPS FACTORY<br>IPS FACTORY<br>2006<br>取引先<br>品 書<br>品 名<br>オ・ゲーW01<br>オ・ゲーW02<br>ゲルーブW02<br>ゲルーブW02<br>ゲルーブW02<br>ゲルーブW02<br>ゲルーブW02<br>インプーW01<br>通令(1)<br>通令(1)<br>通令(1)<br>通令(1)<br>通令(1)<br>通令(1)<br>通令(1)<br>オ・ゲーW01<br>オ・ゲーW01<br>オ・                                                                           | 00001<br>7f/3r9<br>F0312-TYT50<br>å' f' t 2 0 5<br>123910<br>1112b 2<br>2 â (구·有)<br>202<br>0 ] | USS04-OP 12-31-2 | 1<br>注数<br>造数<br>期                                                                                                    | 01/10<br>01/14<br>10<br>10 個<br>10 | No<br>1<br>2<br>3<br>4<br>5 | 工程名<br>抜き加工<br>しーげ<br>ペンダー<br>冷接<br>表面処理<br>接査<br>本社検査                                                                                                    | 00203 :<br>S0012 f<br>S0012 f<br>00020 f<br>最終検討<br>S0004 f                    |
| <ul> <li>売上状況 / 印刷</li> <li>☆ (1) 未検収</li> <li>☆ (1) 未検収</li> <li>☆ (1) 未検収</li> <li>☆ (1) 未検収</li> <li>☆ (1) 未検収</li> <li>☆ (1) 未検収</li> <li>&lt;</li> </ul>       | 川順<br>1<br>2<br>3<br>4<br>を読ん     | 取引先<br>00001 アイショウ<br>""<br>""         | 納入先<br><br>//<br>// | 製造番号<br>119000000640182<br>11900000660107<br>11900000660107<br>11900000670107             | 品書<br>1275030630<br>17518107300<br>31717999808<br>37218099500 | 品名<br>スフリング(ツー<br>0715408391<br>ハンキン イッシ<br>0872552462                             | ルアイトビ・ラヨウ)<br>イタハ・ネ 3000<br>キ<br>10 フ <sup>・</sup> レートマト・マ                                                   |          | 1775 FACTORY<br>1775 77 72 10 単純点会社<br>2000                                                                                                    | 00001<br>7(5)17<br>F0312-TY150<br>8' f1' t2 0 5<br>123910<br>1112b 2<br>2点(子名)<br>0<br>0        | US304-CP 12+2    | eff日<br>注数<br>造数                                                                                                    | 01/10<br>01/14<br>10<br>10<br>4/1  | No<br>1<br>2<br>3<br>4<br>5 | 工程名<br>抜き 加工<br>レーザー<br>曲げ<br>ペンダー<br>液通処理<br>塗検査<br>単体表<br>二<br>二<br>一<br>一<br>一<br>一<br>一<br>一<br>一<br>一<br>一<br>二<br>一<br>一<br>一<br>一<br>一<br>一<br>一<br>一<br>一<br>一<br>一<br>一<br>一                 | 00203 :<br>50012 f<br>50012 f<br>00020 d<br>最終檢討<br>50004 f<br>-               |

## 2. その他機能

#### 2-1. 選択行の一覧印刷

「納品一覧」→「選択行の出力」→「一覧印刷」をクリックし、選択行の一覧印刷が可能です。

| ☑ 納品一覧 Version 24.8.12   シップスファクトリ株式会社 |                                    |                      |                     |                  |     |          |                   |               |    |  |  |
|----------------------------------------|------------------------------------|----------------------|---------------------|------------------|-----|----------|-------------------|---------------|----|--|--|
| 神品一覧 図面表示                              | <ul> <li>         選択行の出力</li></ul> | ▼ 愛沢行の編              | 集(E) ▼│\$ 検収処理・     | - 🗌 全選択 📘 全解除    | 🛟 左 | スクロール(B) | 🔷 右スク             | n− <b>⊮(N</b> | 1) |  |  |
|                                        |                                    | - 計書NO               | 取引先                 | 納入先              | 行NO | 製造番号     | ÷                 | Мс            | t  |  |  |
| 表示範囲                                   | 一 一 約品書印度                          | 00000052             | 20001 00024 イトウレイキャ | b                | 1   | 1200000  | 01130001          |               | 1  |  |  |
| * 全て表示【最新の納品書NO】                       | , 🛐 CSV出;                          | 00000051             | 10001 00016 イシウミコウサ | b3a              | 1   | 1200000  | 01120001          |               | 1  |  |  |
|                                        | 🛛 🛛 エクセル出                          | <b>0000005</b> 0     | 00001 00006 ハルカワセイサ | b9a              | 1   | 1200000  | 00540001          |               |    |  |  |
| ■ 取引先 ●                                | / (2) 検収 済 ×                       | 25   3210000049      | 30001 00005 アンチェ    |                  | 1   | 1200000  | 0530001           |               |    |  |  |
|                                        | •                                  | 納品一覧                 |                     |                  |     | 日付: 202  | 25/03/21<br>1/1 頁 | ]             |    |  |  |
| 納品書NO 取引先                              | オーゲーNo1 製                          | 造番号 納品日              | 品番                  | 品名               | 数量  | 単価       | 金額                |               |    |  |  |
| 321000000520001 00024 イトウレイキャク         | 12000                              | 001130001 2024/07/27 | 04227-B015-0        | コンベアカバー          | 8   | 2,000    | 16,000            |               |    |  |  |
| 321000000510001 00016 イシウミコウサクショ       | 12000                              | 001120001 2024/07/27 | 04827-B077-0        | バーナー本体           | 5   | 4,000    | 20,000            |               |    |  |  |
| 321000000500001 00006 ハルカワセイサクショ       | 12000                              | 000540001 2024/07/27 | RE461-517-F         | 側面力バー(L)         | 13  | 1,200    | 15,600            |               |    |  |  |
| 321000000490001 00005 アンチェ             | 12000                              | 000530001 2024/11/24 | NM461-517-F         | 側面力バー(R)         | 13  | 1,800    | 23,400            |               |    |  |  |
| 321000000480001 00004 セックソフト           | 12000                              | 000510001 2024/11/24 | C5-461-517-F        | 挿入力バー            | 30  | 3,500    | 105,000           |               |    |  |  |
| 321000000470001 00001 アイショウ            | 12000                              | 000370001 2024/11/24 | ET12583-03          | パスパー             | 10  | 80,000   | 800,000           |               |    |  |  |
| 321000000460001 00125 ツチヤセイサクショ        | 12000                              | 000290001 2025/03/27 | H0043-TTHU-01       | ストッパー            | 12  | 54,000   | 648,000           |               |    |  |  |
| 821000000450001 00104 スミスコウキョウ         | 455653 12000                       | 000360001 2025/03/27 | RT4520141           | ホックスカバー          | 24  | 8,000    | 192,000           |               |    |  |  |
| 321000000440001 00064 クロイクコウキョウ        | 12000                              | 000350001 2025/03/27 | TS5445-20           | ታットプ <b>レ</b> ート | 10  | 24,000   | 240,000           |               |    |  |  |
|                                        |                                    |                      |                     |                  |     |          |                   |               |    |  |  |
|                                        |                                    |                      |                     |                  |     |          |                   |               |    |  |  |

#### 2-2. 選択行の納品書印刷

「納品一覧」→「選択行の出力」→「納品書印刷」をクリックし、選択行の納品書印刷が可能です。

| ※ 納品一覧 Version 24.8.12   シップスフラ      | ックトリ | 株式会        | 会社         |            |             |              |                  |            |                   |        |            |
|--------------------------------------|------|------------|------------|------------|-------------|--------------|------------------|------------|-------------------|--------|------------|
|                                      |      | <b>)</b> 1 | 出択行の出力 👻 🖌 | 選択行の編集(    | <b>E) -</b> | 💲 検収処理 🖌 🗔   | 全選択 🛛 🔁 全解除      | 🛟 左        | スクロール(B) 🛛 📫 右スク  | 'n−ル(N | () 📊 集計 🗸  |
| 利品一覧 図面表示                            | Ľ    |            | [F6] 一覧印刷  | <br>書NO    | 取           | <u></u> 妈先   | 納入先              | 行NO        | 製造番号              | Мс     | 品番         |
| 表示範囲                                 | _    |            | 納品書印刷      | 0000000500 | 01 0        | 0001 ፖብንቁウ   |                  | 1          | 125000001490001   |        | 5495024871 |
| * 全て表示【最新の納品書NO】                     | 7    | *          | CSV出力      | 0000000400 | 01 0        | 0001 ፖイショウ   |                  | 1          | 125000001440001   |        | 4350184490 |
|                                      | 51   |            | エクセル出力     | 000000400  | 01 0        | 0001 ፖብንቁウ   |                  | 2          | 125000001450001   |        | 4350184490 |
| 42517L                               | /    |            |            |            | <u></u>     |              |                  | - <u> </u> | 1 405000004400004 |        | PATIATIAN  |
|                                      |      |            | <b>*</b>   |            | _           |              |                  |            |                   |        |            |
| 🔜 ブリンタ選択                             |      |            |            |            | $\times$    |              |                  |            |                   |        |            |
| 📥 [F6] 印刷                            |      |            |            | 🇾 [F12] 閉l | ູເລ         |              |                  |            |                   |        |            |
| 001 Invoice Japan(3f였) @5<br>CubePDF |      |            | ~          | ~          | ]           | 一度納品<br>ここから | 品書を発行し<br>o再発行でる | した         | ものでも<br>す         |        |            |

#### 2-3. 選択行の一括変更

「納品一覧」→「選択行の編集」→「一括変更」をクリックし、変更ができます。

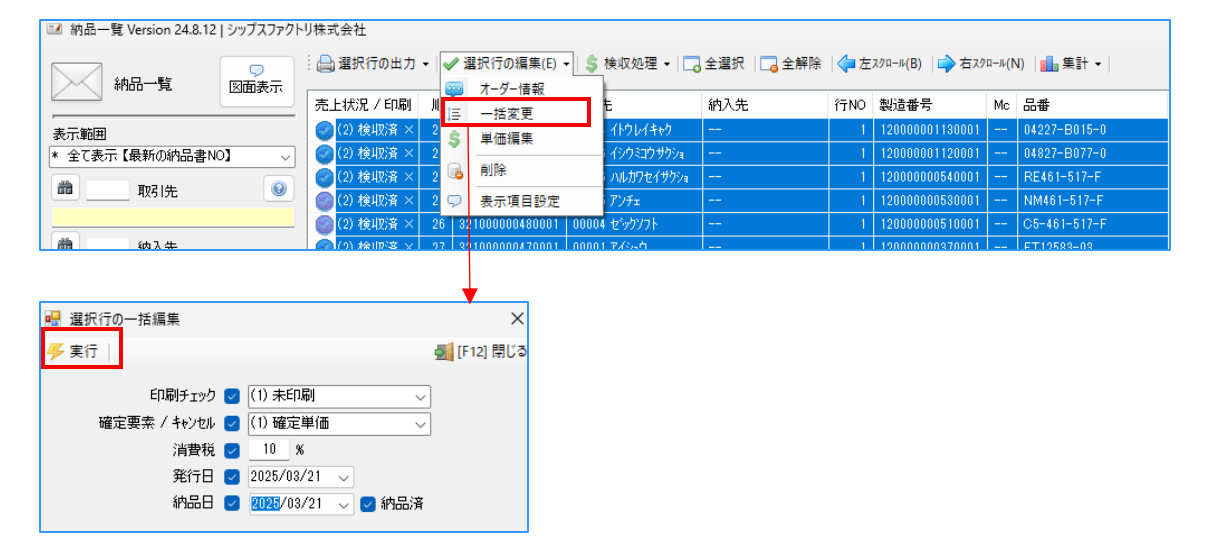

#### 2-4. 単価編集

「納品一覧」→「選択行の編集」→「単価編集」をクリックし、単価の編集ができます。

| ※ 網品一覧 Version 24.8.12   シップスファクトリ株式会社     |                    |                                       |            |                |     |                  |       |              |  |  |  |
|--------------------------------------------|--------------------|---------------------------------------|------------|----------------|-----|------------------|-------|--------------|--|--|--|
|                                            | 🕴 🚔 選択行の出力 👻 ✔     | 選択行の編集(E) ▼  💲 t                      | 検収処理 ▾│ 🗔  | 全選択 🛛 🔁 全解除    | 🛟 左 | スクロール(B)   🔷 右スク | n-r(N | り 📊 集計 🗸     |  |  |  |
| 初品一覧 図面表示                                  | 売上状況 / 印刷 📗 📒      | オーダー情報                                | 5          | 納入先            | 行NO | 製造番号             | Мс    | 品番           |  |  |  |
|                                            | 💿 (2) 検収済 × 2 💧    | 単価編集                                  | 11:01/14:0 |                | 1   | 120000001130001  |       | 04227-B015-0 |  |  |  |
| * 全て表示【最新の納品書NO】 🛛 🗸                       | 🕜 (2) 検収済 🛛 2      | 2004                                  | イシウミコウサクショ |                | 1   | 120000001120001  |       | 04827-B077-0 |  |  |  |
|                                            | 💿 (2) 検収済 \chi 🛛 2 | 則际                                    | ハルカワセイサクショ |                | 1   | 12000000540001   |       | RE461-517-F  |  |  |  |
| 41/2017                                    | 💿 (2) 検収済 🗙 🛛 🧔    | 表示項目設定                                | アンチェ       |                | 1   | 12000000530001   |       | NM461-517-F  |  |  |  |
|                                            | (2) 検収済 × 26 🔅     | 32 000000480001 00004                 | セシウソフト     |                | 1   | 120000000510001  |       | C5-461-517-F |  |  |  |
| - 納入共                                      |                    | 891 <mark>000000470001   00001</mark> | ፖ/አራስ      |                | 1   | 120000000970001  |       | FT10589-09   |  |  |  |
| 💀 売上単価 連続修正<br>🕞 [F3] 更新   ◀ 前へ (B)   ▶ 次/ | \ (N)              | <b>↓</b>                              | Ę          | ×<br>[F12] 閉じる |     |                  |       |              |  |  |  |
|                                            |                    |                                       |            |                |     |                  |       |              |  |  |  |
| 客先 00001 アイショ                              | ¢                  |                                       |            |                |     |                  |       |              |  |  |  |
| 品番 549502487                               | 1                  |                                       |            |                |     |                  |       |              |  |  |  |
|                                            | 00)                |                                       |            |                |     |                  |       |              |  |  |  |

| 00-0    | 1 1-10 (IH/(00) |       |                |
|---------|-----------------|-------|----------------|
| オーダーNo  | MP0427652120    |       |                |
| オーターNo: | !               |       |                |
| 納品業     | 7 2             | 納品書NO | 32500000050001 |
| 単位      | i 1,300         | 行NO   | 1              |
| 金額      | 2,600           | 納品日   | 2025/04/01     |
| 税率      | :               | 検収日   | 2025/04/01     |

#### 2-5. 取引先別売掛集計

「納品一覧」→「集計」→「取引先別売掛集計」をクリックすると、取引先別売掛集計が閲覧できます。

納品一覧 Version 24.8.12 | シップスファクトリ株式会社 : 🚔 選択行の出力 🗸 🛷 選択行の編集(E) 🖌 💲 検収処理 🗸 🗔 全選択 🛛 全羅訳 🛛 🛟 全解除 🛛 🔷 左スウロール(B) 📄 右スクロール(N) 🚺 集計 🗸  $\bigtriangledown$ 納品一覧 図面表示 納入先 行NO 製造番号 売上状況 / 印刷 / 順 納品書NO Мо 取引先 NO 製造番号 Mc bi S 売上単価変動チェック 1 120000001130001 -- 04227-0010-0 コン 🥝 (2) 検収済 × 22 32100000520001 00024 イトウレイキャク ---表示範囲 コン・マフル 🧭 (2) 検収済 × 23 321000000510001 00016 イシウミコウサクショ 1 129000001120001 -- 04827-B077-0 \_\_\_ バーナー本体 \* 全て表示【最新の納品書NO】

| 👷 取引先別売上集計               |     |                   |    |         |          |         | -     | ٥  |           |      |                   |         |                                       |                   |
|--------------------------|-----|-------------------|----|---------|----------|---------|-------|----|-----------|------|-------------------|---------|---------------------------------------|-------------------|
|                          |     | )[F6] 一覧印刷        |    |         |          |         |       | 2  | [F12] 閉じる | 5    |                   |         |                                       |                   |
|                          | 加重  | 取引先               | 為替 | 未検収     | 検収済      | 合計金額    | 割合    | 件数 | 納入数       |      |                   |         |                                       |                   |
| ,                        | 1   | 00001 アイショウ       |    |         | 578,004  | 578,004 | 13.9% | 12 | 597       |      |                   |         |                                       |                   |
|                          | 2   | 00002 アルテマワークス    |    |         | 450,300  | 450,300 | 10.8% | 4  | 423       |      |                   |         |                                       |                   |
| (小 中 甘用用                 | 3   | 00003 アンディーファクトリー |    |         | 380,000  | 380,000 | 9.1%  | 1  | 1         |      |                   |         |                                       |                   |
|                          | 4   | 00035 オオハシテッコウ    |    | 168,000 |          | 168,000 | 4.0%  | 1  | 30        |      |                   |         |                                       |                   |
| 2025/03/01 V ~ 2025/03/3 | 5   | 00064 クロイクコウキョウ   |    |         | 240,000  | 240,000 | 5.8%  | 1  | 10        |      |                   |         |                                       |                   |
| 今月度くご                    | > 6 | 00104 スミスコウキョウ    |    |         | 567,000  | 567,000 | 13.6% | 2  | 174       |      |                   |         |                                       |                   |
|                          | 7   | 00125 ツチヤセイサクショ   |    |         | 648,000  | 648,000 | 15.5% | 1  | 12        |      |                   |         |                                       |                   |
|                          | 8   | 00040 ニットウコウキョウ   |    |         |          |         |       |    | HTT       | 비싸요  | лі <del>т</del> і | tt =L   | 期間:2025/0                             | 3/01 - 2025/03/31 |
| □ 締日を表示する                | 9   | 00045 ヤベンハシキンキコウ  |    |         |          |         |       |    | 985       | リプロと | בסכוי             | 朱武      | , , , , , , , , , , , , , , , , , , , | 1/1 頁             |
| 期間に関係なく未検収を全て集計          |     |                   | -  |         |          | -       |       |    |           |      |                   |         | 101-34                                | 0 T 1 0 HT        |
| [F5] 検索実行                |     | ※ 合計              | 儿  |         |          | 取       | 51先   |    |           |      | 為替                | 未摂収     | 梗収済                                   | 合計金額              |
| ·                        |     |                   | 1  | 0000    | 1 749a   | Ċ       |       |    |           |      |                   |         | 578,004                               | 578,004           |
|                          | _   |                   | 2  | 0000    | 2 アルティ   | 17-17   |       |    |           |      |                   |         | 450,300                               | 450,300           |
|                          |     |                   | 3  | 0000    | 3 アンテシ   | (-7ァクトリ | -     |    |           |      |                   |         | 380,000                               | 380,000           |
|                          |     |                   | 4  | 0003    | 5 オオバシ   | テッコウ    |       |    |           |      |                   | 168,000 |                                       | 168,000           |
|                          |     |                   | 5  | 0006    | 4 ንበብን   | コウキショウ  |       |    |           |      |                   |         | 240,000                               | 240,000           |
|                          |     |                   | 6  | 0010    | 4 7873   | ウキョウ    |       |    |           |      |                   |         | 567,000                               | 567,000           |
|                          |     |                   | 7  | 0012    | 5 ツチヤセ   | 217793  |       |    |           |      |                   |         | 648,000                               | 648,000           |
|                          |     |                   | 8  | 0004    | 0 2017   | コウギョウ   |       |    |           |      |                   |         | 115,200                               | 115,200           |
|                          |     |                   | 9  | 0004    | 5  ተላ ነነ | シキンキコウ  | ,     |    |           |      |                   |         | 1,026,400                             | 1,026,400         |
|                          |     |                   |    |         |          |         |       |    |           |      |                   |         |                                       |                   |
|                          |     |                   |    | ※ 合     | i i t    |         |       |    |           |      |                   | 168,000 | 4,004,904                             | 4,172,904         |

一覧印刷も可能です。

#### 2-6. 売上単価変動チェック

「納品一覧」→「集計」→「売上単価変動チェック」をクリックすると、 売上単価の変動を閲覧できます。

| ▲ 納品一覧 Version 24.8.12   シッノ人ノアクトリ株式会社 |        |             |       |                 |                  |             |       |                 |                |                           |         |
|----------------------------------------|--------|-------------|-------|-----------------|------------------|-------------|-------|-----------------|----------------|---------------------------|---------|
|                                        | 2_     | 🔒 選択行の出力    | •   • | ✔ 選択行の編集(E)・    | - │\$ 検収処理 - │   | 全選択 🛛 🔁 全解除 | ( 🛟 左 | スクロ−ル(B) │字 右スク | n− <b>ル(</b> N | り   ▲ 集計 ▼                |         |
|                                        | 1000   | 売上状況 / 印刷   | 順     | 納品書NO           | 取引先              | 納入先         | 行NO   | 製造番号            | Мс             | ── ₩ 取引先別売掛集 □ \$ 売上単価変動チ | *Iサク    |
| 表示範囲                                   |        | 🥝 (2) 検収済 🛛 | 22    | 321000000520001 | 00024 イトウレイキャク   |             | 1     | 120000001130001 |                | 04227 0010 0              | רונדיעב |
| * 全て表示【最新の納品書NO】                       | $\sim$ | 🥝 (2) 検収済 × | 23    | 321000000510001 | 00016 イシウミコウサクショ |             | 1     | 120000001120001 |                | 04827-B077-0              | バーナー本体  |
|                                        |        |             |       |                 |                  |             |       |                 |                |                           |         |

\_\_\_\_

| 👷 売上単価変動チェック                   |                |    | 1                |            |             |    |            |         |     |    |       |         |    |           |            |           |           |
|--------------------------------|----------------|----|------------------|------------|-------------|----|------------|---------|-----|----|-------|---------|----|-----------|------------|-----------|-----------|
|                                | i 🕿 [F6] C S V | 出力 | 🔷 左スクロール(B) 📄    | ▶右スクロール(N) | ◎ クリック表示 納品 | 伝票 | •          |         |     |    |       |         |    |           | -          |           |           |
|                                | 売上状況           | 順  | 取引先              | 品番         | 品名          |    | オーゲーNo1    | オーダーNo2 | 数量  | 単位 | 単価    | 金額      | 消費 | 単価変動率     | 納品日        | 担当者       | 最終更新者     |
|                                | 🥝 (2) 検収済      | 1  | 00001 アイショウ      | 1151504310 | コイルスフリング    |    | 1354321    |         | 5   | ſð | 7,200 | 36,000  | 10 | 6         | 2 24/09/27 | 0001山田 太郎 | 0001山田 太郎 |
|                                | 🥝 (2) 検収済      | 2  | 00001 アイショウ      | 1151504310 | コイルスフリング    |    | 432154632  |         | 20  |    | 60    | 1,200   | 10 | 6 ↓ 99.2% | 2 25/02/25 | 0001山田 太郎 | 0001山田 太郎 |
| 体界ロッド開発                        | 🥝 (2) 検収済      | 3  | 00001 アイショウ      | 1151504310 | コイルスフリング    |    | YP01300576 |         | 1   |    | 60    | 60      | 10 | 6         | 2 25/03/27 | 0001山田 太郎 | 0001山田 太郎 |
| 9004 (01 (01) a. 9005 (02 (21) |                |    |                  |            |             |    |            |         |     |    |       |         |    |           |            |           |           |
| 2024/01/01 0 2025/08/31 0      | 🥝 (2) 検収済      | 1  | 00001 アイショウ      | 1158002310 | カムスフリング     | 20 |            |         | 78  | 個  | 4,200 | 327,600 | 10 | 6         | 2 25/01/24 | 0001山田 太郎 | 0001山田 太郎 |
| 今月度くという                        | 🥝 (2) 検収済      | 2  | 00001 アイショウ      | 1158002310 | カムスフリング     | 20 | YP01300748 |         | 4   |    | 156   | 624     | 10 | 6 ↓ 96.3% | 2 25/03/27 | 0001山田 太郎 | 0001山田 太郎 |
|                                |                |    |                  |            |             |    |            |         |     |    |       |         |    |           |            |           |           |
|                                | 🥝 (2) 検収済      | 1  | 00001 アイショウ      | 2558529650 | スフリング       |    | 32165421   |         | 10  | íð | 6,200 | 62,000  | 10 | 6         | 2 24/07/27 | 0001山田 太郎 | 0001山田 太郎 |
| 面 1 取引先                        | 🥝 (2) 検収済      | 2  | 00001 アイショウ      | 2558529650 | スフリンゲ       |    | YP01301102 |         | 1   |    | 836   | 836     | 10 | 6 ↓ 86.5% | 2 25/03/27 | 0001山田 太郎 | 0001山田 太郎 |
|                                |                |    |                  |            |             |    |            |         |     |    |       |         |    |           |            |           |           |
|                                | 🥝 (2) 検収済      | 1  | 00001 アイショウ      | 4261816310 | スフリング       |    | 321324     |         | 5   | 18 | 2,300 | 11,500  | 10 | 6         | 2 24/09/24 | 0001山田 太郎 | 0001山田 太郎 |
|                                | 🥝 (2) 検収済      | 2  | 00001 アイショウ      | 4261816310 | スフリング       |    | 33216214   |         | 250 |    | 91    | 22,750  | 10 | 6 ↓ 96.0% | 2 25/02/25 | 0001山田 太郎 | 0001山田 太郎 |
| [F5] 検索実行                      | 🥝 (2) 検収済      | 3  | 00001 アイショウ      | 4261816310 | スフリング       |    |            |         | 480 |    | 91    | 43,680  | 10 | 6         | 2 25/03/27 | 0001山田 太郎 | 0001山田 太郎 |
| 表示カラーについて                      |                |    |                  |            |             |    |            |         |     |    |       |         |    |           |            |           |           |
| → 売上単価 値下げ ※注意                 | 2) 検収済         | 1  | 00002 アルテマワークス   | NCP4500-54 | カバー         |    |            |         | 100 | 18 | 2,300 | 230,000 | 10 | 6         | 2 24/09/24 | 0001山田 太郎 | 0001山田 太郎 |
| ↑ 売上単価 値上げ                     | 🥝 (2) 検収済      | 2  | 00002 アルテマワークス   | NCP4500-54 | カバー         |    |            |         | 30  | íð | 2,100 | 63,000  | 10 | 6 ↓ 8.7%  | 2 24/09/24 | 0001山田 太郎 | 0001山田 太郎 |
|                                | 🥝 (2) 検収済      | 3  | 00002 アルテマワークス   | NCP4500-54 | カバー         |    |            |         | 70  | 18 | 2,300 | 161,000 | 10 | 6 1 9.5%  | 2 25/02/24 | 0001山田 太郎 | 0001山田 太郎 |
|                                |                |    |                  |            |             |    |            |         |     |    |       |         |    |           |            |           |           |
|                                | 🥝 (2) 検収済      | 1  | 00045 ヤベンハンキンキコウ | 576-1488B  | サイトカバー      |    |            |         | 20  |    | 9,800 | 196,000 | 10 | 6         | 2 24/09/24 | 0001山田 太郎 | 0001山田 太郎 |
|                                | 🥝 (2) 検収済      | 2  | 00045 ヤベンハシキンキコウ | 576-1488B  | サイトカバー      |    |            |         | 20  |    | 9,800 | 196,000 | 10 | 6         | 2 25/03/10 | 0001山田 太郎 | 0001山田 太郎 |
|                                | 🥝 (2) 検収済      | 3  | 00045 ヤベンシキンキコウ  | 576-1488B  | サイトカバー      |    |            |         | 30  |    | 2,400 | 72,000  | 10 | 6 ↓ 75.5% | 2 25/03/14 | 0001山田 太郎 | 0001山田 太郎 |

単価変動率が色分けされて閲覧可能です。また、CSV出力も可能です。